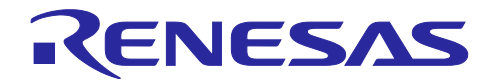

# R-IN32M3 Module (RY9012A0)

R30AN0401JJ0103 Rev.1.03 2024.05.31

ファームウェア更新ガイド

## 要旨

本書は、R-IN32M3 Module (RY9012A0)のファームウェア更新方法について説明します。

動作確認デバイス

R-IN32M3 Module (RY9012A0)

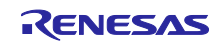

## 目次

| 1. 概要                                                                                                    | 5            |
|----------------------------------------------------------------------------------------------------|--------------|
| 1.1 概要                                                                                                    | 5            |
| 1.2 動作環境                                                                                                    | 5            |
| 1.2.1 ハードウェア環境                                                                                                    | 5            |
| 1.2.2 ソフトウェア環境                                                                                                    | 6            |
| 1.2.3 対象プロジェクト                                                                                                    | 7            |
|                                                                                                    |              |
| 2. R-IN32M3 Module ファームウェア更新                                                                                                    | 8            |
| 2.1 ファームウェア更新方法                                                                                                    | 8            |
| 2.1.1 更新方法                                                                                                    |              |
| 2.1.2 ファームウェア更新の流れ                                                                                                    | 9            |
| 2.1.3 更新パッケージ                                                                                                    |              |
| 2.2 Management Tool による更新手順                                                                                                    | 11           |
| 2.2.1 デバイスの検出                                                                                                    | 11           |
| 2.2.2 ファームウェア更新                                                                                                    | 14           |
| 2.2.3 ファームウェアバージョン確認                                                                                                    | 15           |
| 2.3 その他のファームウェア更新手順                                                                                                    |              |
| 2.3.1 HTTP                                                                                                    |              |
| 2.3.1.1 HTTP 更新概要                                                                                                    |              |
| 2.3.1.2 手順                                                                                                    |              |
| 2.3.1.3 複数モジュール更新                                                                                                    |              |
| 2.3.1.4 バッチファイル(参考)                                                                                                    | 19           |
| 2.3.2 FoE                                                                                                    |              |
| 2.3.2.1 FoE 更新概要                                                                                                    | 20           |
| 2.3.2.2 事前準備                                                                                                    |              |
| 2.3.2.3 手順                                                                                                    | 21           |
| 2.3.3 SPI                                                                                                    |              |
| 2.3.3.1 SPI 更新概要                                                                                                    | 23           |
| 2.3.3.2 手順                                                                                                    | 24           |
| 2.3.3.3 バッチファイル (参考)                                                                                                    |              |
|                                                                                                    | 07           |
| 3. ホストマイコン・ノアームワェア更新                                                                                                    |              |
| 3.1 RA $\forall 1 \exists \mathcal{Y}$                                                                                                    |              |
| 3.1.1 ツール                                                                                                    |              |
| 3.1.2 ファームリエア史新华幅                                                                                                    |              |
| 3.1.2.1 Boolloader フロクラム                                                                                                    |              |
| $3.1.2.2  f = \mathcal{T} - \mathcal{T} - $ |              |
| 3.2 NA ×1 → ノ                                                                                                    |              |
| 3.2.1 ノール                                                                                                    |              |
| 3.2.2 ノァームソーア史利华····································                                                                                                    |              |
| 3.2.2.1 Doolloadel フロノノム                                                                                                    |              |
| 3.2.2.2 文利内ユーソフロノフムフロノフム王政                                                                                                    | ، د ۲۵<br>مد |
| 5.2.2.5 $7.9.7$ $ r$ $   9.7$ $         -$                                                                                                    |              |

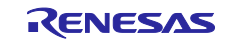

| R-IN32M3 Module (RY9012A0) | ファームウェア更新ガイド |
|----------------------------|--------------|
|                            | 41           |

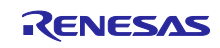

## 用語解説

本書で使用する用語は、以下に示すように定義して使用します。

| 用語    | 説明                                                                                                    |
|-------|----------------------------------------------------------------------------------------------------|
| API   | Application Programming Interface                                                                         |
| GOAL  | Generic Open Abstraction Layer<br>詳細は、『R-IN32M3 Module ユーザーズマニュアル ソフトウェア編 API 説明<br>(R17US0002JJ****)』を参照 |
| uGOAL | Micro Generic Open Abstraction Layer, simplified and shrunk memory usage software package of GOAL         |
| HTTP  | Hyper-Text Transfer Protocol                                                                              |
| FoE   | Ethernet over EtherCAT                                                                                    |
| SPI   | Serial Peripheral Interface                                                                               |

## 関連文書

| 資料名                                                  | 資料番号            |
|------------------------------------------------------|-----------------|
| R-IN32M3 Module (RY9012A0) データシート                    | R19DS0109JJ**** |
| R-IN32M3 Module (RY9012A0) ユーザーズマニュアル ハードウェア編        | R19UH0122JJ**** |
| R-IN32M3 Module (RY9012A0) ユーザーズマニュアル ソフトウェア編        | R17US0002JJ**** |
| R-IN32M3 Module (RY9012A0) クイックスタートガイド               | R12QS0042JJ**** |
| R-IN32M3 Module (RY9012A0) ユーザ実装ガイド                  | R30AN0386JJ**** |
| R-IN32M3 Module 搭載アダプタボード YCONNECT-IT-I-RJ4501 ユーザーズ | R12UZ0094JJ**** |
| マニュアル                                                |                 |
| RA6M3/RA6M4 Sample application                       | R30AN0398JJ**** |
| Management Tool Instruction Guide                    | R30AN0390JJ**** |
| ソフトウェアPLC接続ガイド TwinCAT                               | R30AN0380JJ**** |

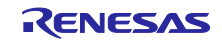

#### 1. 概要

#### 1.1 概要

本書は、ルネサスエレクトロニクス製 産業イーサネット通信モジュール R-IN32M3 Module (RY9012A0) または、ホストマイコンのファームウェアプログラムを更新する方法について説明します。

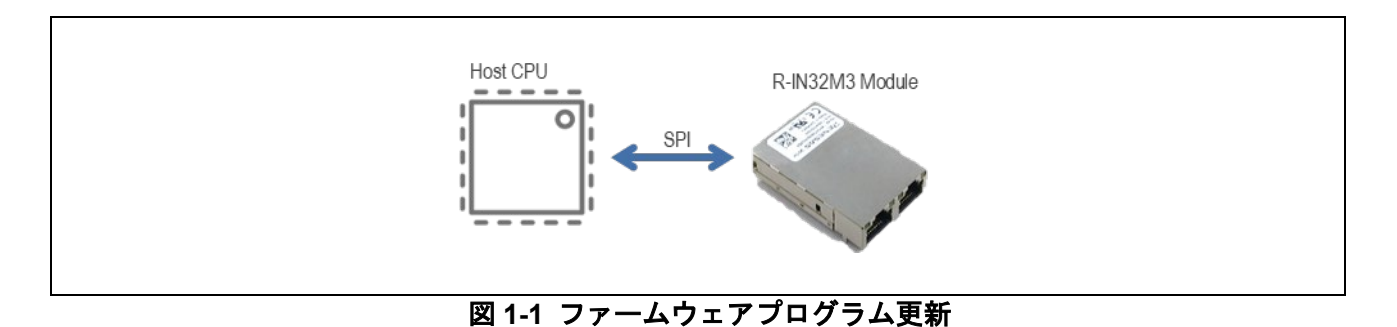

#### 1.2 動作環境

ファームウェア更新を行う動作環境について説明いたします。

ホストマイコンのファームウェア更新を行うサンプルソフトは、プラットフォームにより異なります。また、RL向けサンプルソフトではホストマイコンのファームウェア更新をサポートしていません。

#### 1.2.1 ハードウェア環境

本書で紹介するファームウェア更新機能は、下記ハードウェア構成にて確認を行っておりますが、本書で は、RA6M4 MCU グループ評価キット(EK-RA6M4)に R-IN32M3 Module 搭載アダプタボードを接続した ハードウェア環境(1)をつかって説明いたします。

- (1) R-IN32M3 モジュール搭載アダプタボードと EK-RA6M3 または EK-RA6M4 との組合せ
- (2) R-IN32M3 モジュール搭載 アダプタボードと RL78/G14 (RTK5RLG140C00000BJ)との組合せ
- (3) R-IN32M3 モジュール搭載 CPU カード

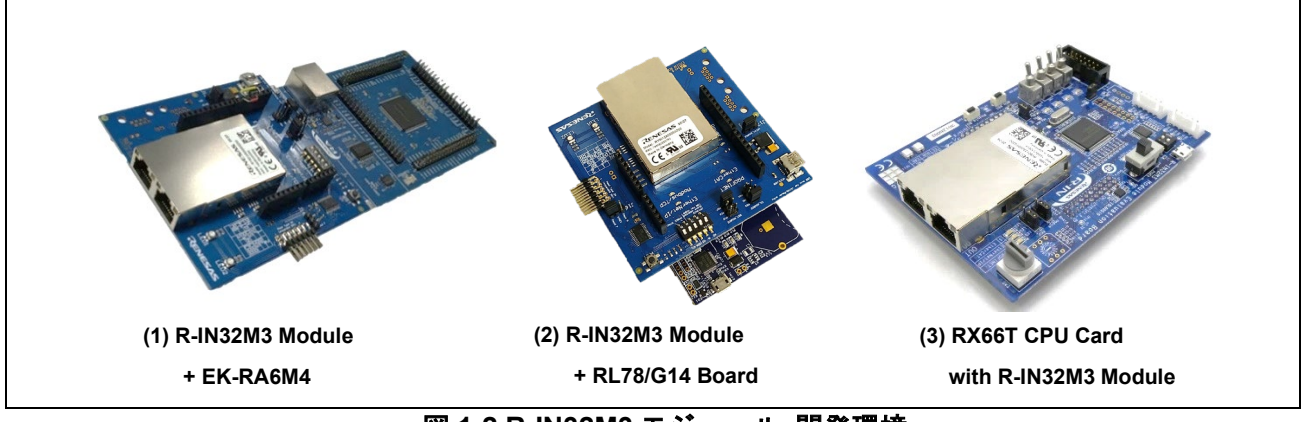

## 図 1-2 R-IN32M3 モジュール 開発環境

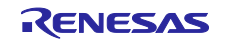

## 表 1-1 ハードウェア環境

| Name                                    | Type Name              | Maker                              | Link                                         | Note |
|-----------------------------------------|------------------------|------------------------------------|----------------------------------------------|------|
| Adapter Board with R-                   | YCONNECT-IT-I-         | Renesas Electronics                | R-IN32M3-Module-                             |      |
| EK-RA6M3                                | RTK7EKA6M3S0           | Renesas Electronics                | RA6M3 MCU Group                              |      |
| EK-RA6M4                                | 0001BU<br>RTK7EKA6M4S0 | Corporation<br>Renesas Electronics | Evaluation Board<br>Evaluation Kit for RA6M4 |      |
|                                         | 0001BE                 | Corporation                        | MCU Group                                    |      |
| RL78/G14 Fast<br>Prototyping Board      | RTK5RLG140C00<br>000BJ | Renesas Electronics<br>Corporation | RL78/G14 Fast Prototyping<br>Board           |      |
| RX66T CPU Card with R-<br>IN32M3 Module | SEMB1320               | SHIMAFUJI Electric<br>Incorporated | https://www.renesas.com/S<br>EMB1320         |      |

## 1.2.2 ソフトウェア環境

ファームウェア更新を行うサンプルソフトの動作環境を表 1-2 に示します。詳細は、サンプルパッケージ に含まれる各ハードウェア環境のアプリケーションノートをご参照ください。

各ソフトウェアは Windows10 (64bit)環境で確認を行っております。

#### 表 1-2 動作環境

| Category              | Name       | Version         | Link                       | 備考                              |
|-----------------------|------------|-----------------|----------------------------|---------------------------------|
| R-IN32M3 <del>T</del> | サンプルパッ     | —               | r18an0064xx01**.zip        | <u>製品ページ</u> より最新版を             |
| ジュール                  | ケージ        |                 |                            | DL してください                       |
| サンプルパッ                |            |                 |                            |                                 |
| ケージ                   |            |                 |                            |                                 |
| RA ファミリ用              | FSP        | V5.3.0          | <u>github.com/renesas/</u> |                                 |
| Flexible              |            |                 |                            |                                 |
| Software              |            |                 |                            |                                 |
| Fackage               | e2studio   | 2024-04         |                            | ト記 Link にあろインス                  |
| 加口 [1] 75 28 25       | ozotadio   | 202101          |                            | 上記 Link にのるイジバ<br>トーラに FSP と一緒に |
|                       |            |                 |                            |                                 |
| GNU Arm               | GCC        | 13.2.1.arm-13-7 | -                          | 上記 Link にあるインス                  |
| Embedded              | Toolchain  |                 |                            | トーラに FSP と一緒に                   |
| Toolchain             |            |                 |                            | 同梱                              |
| Management            | ICE        | V1.5.1          | -                          | port industrial automation      |
| Tool・簡易 PLC           |            |                 |                            | GmbH 社製                         |
|                       |            |                 |                            | サンプルパッケージに同                     |
|                       |            |                 |                            | 困                               |
| ソフトウェア                | TwinCAT    | V3.1            | https://www.beckhoff.com/  | Beckhoff Automation 社           |
|                       | 5.4        |                 |                            | 裂                               |
| RAマイコン                | Python     | V3.8.3 以降       | https://www.python.org/    | RA マイコンのファーム                    |
| ファームワェア               |            |                 |                            |                                 |
| 史新                    |            |                 |                            | テータ理の込みに Python                 |
|                       | Panagag    | 1/2.0.2         | Renease Electrometer       | スクリフトを使用                        |
|                       | Secure     | VZ.0.Z          | Refiesas Flash Flogrammer  |                                 |
| 「ファームウェア」             | Flash      |                 |                            | ウェアエ成ノール<br>  サンプルパッケージに同       |
| 文利                    | Programmer |                 |                            |                                 |
|                       | -          | 1               |                            | 102                             |

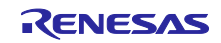

## 1.2.3 対象プロジェクト

ファームウェアプログラム更新をサポートしているサンプルプロジェクトを示します。

| Sample coffware    | Update target   |          |
|--------------------|-----------------|----------|
| Sample Software    | R-IN32M3 module | Host MCU |
| 01_pnio            | -               | -        |
| 02_eip             | -               | -        |
| 03_ecat            | -               | -        |
| 04_pnio_largesize  | -               | -        |
| 05_eip_largesize   | -               | -        |
| 06_ecat_largesie   | -               | -        |
| 07_mbus_tcp_server | -               | -        |
| 10_multi_protocol  | -               | -        |
| 11_pnio_http       | -               | 1        |
| 12_eip_http        | -               | 1        |
| 13_ecat_http       | -               | 1        |
| 17_fwup_bootloader | -               | 1        |
| 18_fwup_spi        | 1               | -        |

<u>R-IN32M3 Module (RY9012A0)のファームウェアプログラム更新</u>

2.3.1 章の HTTP および 2.3.2 章の FoE によるファームウェア更新機能は、サンプルパッケージに含まれる各ハードウェア環境のサンプルアプリケーションに実装されています。

SPI によるファームウェア更新機能に関しては、2.3.3 章を参照してください。

### <u>ホストマイコンのファームウェアプログラム更新</u>

ホストマイコンのファームウェア更新をイーサネット(R-IN32M3 Module)経由で実行します。ファーム ウェア更新機能を実装する場合は、あらかじめ専用の Bootloader をプログラムする必要があります。

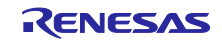

2. R-IN32M3 Module ファームウェア更新

R-IN32M3 Module のファームウェア更新について説明します。

2.1 ファームウェア更新方法

#### 2.1.1 更新方法

R-IN32M3 Moduleのファームウェア更新を行う手段を大別すると、

- (1) Management Tool (ICE.exe) を使用する手段
- (2) Management Tool (ICE.exe) を使用しない手段

の2つがあります。

(1)の Management Tool を使用する手段の場合は、更新パッケージファイルの解凍から、転送、コミット まで一連の手順をツールが自動で行います。

(2)の Management Tool を使用しない場合は、対応しているファームウェア更新時のデータ転送方式に よって、HTTP、FoE、SPI による3つの方法があります(表 2-1)

| 方式   | 説明                                                                                                    | ファームウェアのコミット設定                                                                                                  |
|------|----------------------------------------------------------------------------------------------------|----------------------------------------------------------------------------------------------------|
| НТТР | HTTP-POST 要求を使用したファームウェ<br>ア更新方法。<br>Management Tool を使用した手順は 2.2<br>章、curl コマンドを使った手順は 2.3.1 章を<br>参照。    | デフォルト設定ではコミットが必要なた<br>め、ファームウェアの更新後に特定の URL<br>を要求する必要があります。<br>Management Tool を使用する場合はツール<br>内でコミット処理まで実行します。 |
| FoE  | EtherCAT FoE 転送を使用したファーム<br>ウェア更新方法。TwinCAT を使用した手順に<br>ついては 2.3.2 章を参照。                                   | 更新されたファームウェアの起動後、自動<br>的にコミットされます。                                                                              |
| SPI  | アプリケーションコントローラ(AC)による<br>RPC 機能を使用したファームウェア更新方<br>法。ホストマイコンから SPI 経由でファーム<br>ウェアイメージを転送します。2.3.3 章を参<br>照。 | 更新されたファームウェアの起動後、自動<br>的にコミットされます。                                                                              |

表 2-1 ファームウェア更新方式

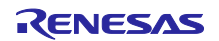

2.1.2 ファームウェア更新の流れ

R-IN32M3 モジュールには、ブートローダとアプリケーション の2つのファームウェアオブジェクトが 存在します。ブートローダはユーザによって更新することはできず不変で、基本のスタートアップ コー ド、ファームウェアのフラッシュ ルーチンとファームウェア更新の署名検証コードが含まれています。

提供されている各ファームウェア更新方法に共通する基本的な流れは以下となります。

- 実行中のアプリケーションは、ファームウェアのアップデートデータをモジュールの RAM に保存します。
- ② ファームウェア更新データを受信したら、実行中のアプリケーションの再起動を行います。このステップは、アプリケーション・コントローラーで制限することができます。
- ③ ブートローダが起動し、保留中のファームウェア更新を検出します
- ④ ブートローダはファームウェア署名を確認し、パスするとファームウェアをフラッシュ ROM に保存 します。この時点では以前に実行されていたファームウェアは保持されています。
- ⑤ ブートローダは新しいファームウェアを起動します
- ⑥ コミット設定がされている場合(デフォルト設定)、ブート中に実行中のファームウェアをコミットします。それ以外の場合は、コミットプロセスは外部からトリガされます

コミットの実行に応じて、ブートローダは新しいファームウェア、もしくは、以前に実行されたファーム ウェアを起動します。

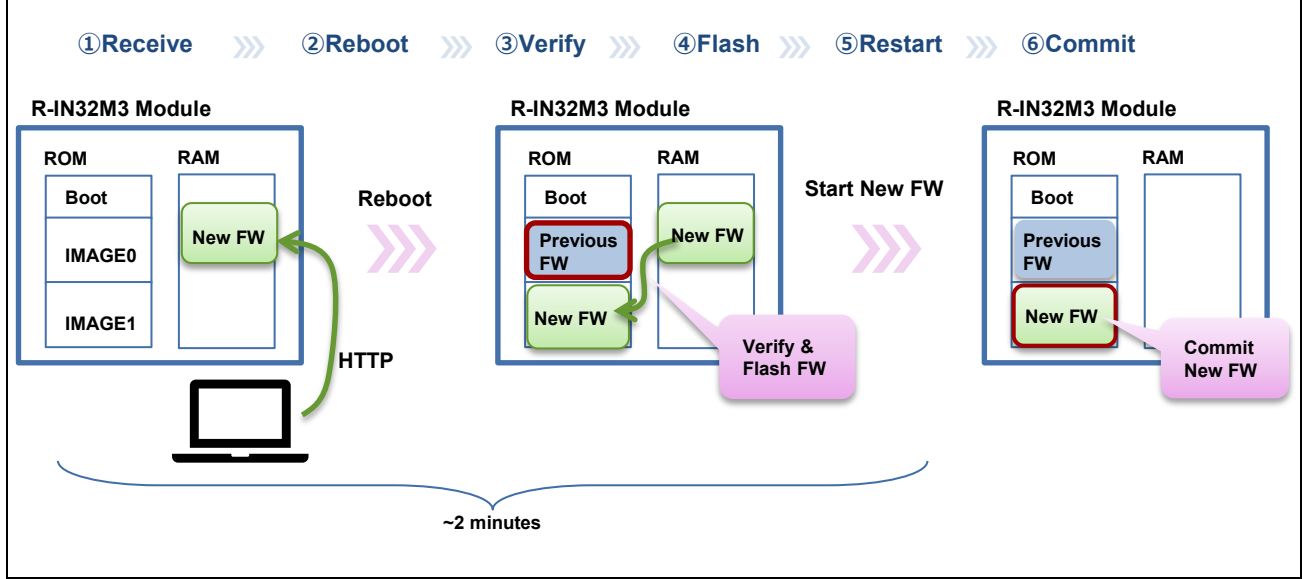

図 2-1 ファームウェア更新イメージ (HTTP)

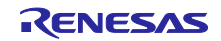

2.1.3 更新パッケージ

ファームウェアはファームウェアパッケージとして提供されます。例えば、『irj45\_2.1.0.0\_ci37.pfw』といったファイル名で、基本的には表 2-2 のファイルを含む zip アーカイブです。

ファームウェアパッケージを解凍すると、/bundle フォルダに表 2-2のファームウェア更新ファイルがあり ます。

#### 表 2-2 ファームウェア更新パッケージ内容

| File (/bundle)  | Description                |
|-----------------|----------------------------|
| bundle.xml      | バンドル説明                     |
| irj45_2port.dat | HTTP 方式によるファームウェア更新ファイル    |
| irj45_2port.bin | FoE/SPI 方式によるファームウェア更新ファイル |

(Note) これらのファームウェア更新ファイルは署名されており、編集することを禁じます。

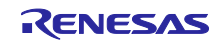

2.2 Management Tool による更新手順

Management Tool - ICE – を使って、R-IN32M3 モジュールのファームウェアを更新することができます。ファームウェアファイルは Ethernet 接続を介して R-IN32M3 モジュールへ送信されます。

Management Tool の詳細については、アプリケーションノート(Management Tool Instruction Guide [R30AN0390JJ\*\*\*\*]) を参照してください。

ホストマイコンが未接続の場合でも、R-IN32M3 モジュールは一般的な TCP/IP モードで起動しますの で、ファームウェア更新を行うことができます。

2.2.1 デバイスの検出

EK-RA6M3 ボード、又は、EK-RA6M4 ボードに R-IN32M3 モジュール搭載アダプタボードを Arduino™ コネクタで接続した後、PC と LAN ケーブル、USB micro ケーブルを接続します(図 2-2)。USB micro B ケーブルを接続する事によって、ボードに電源が供給されます。

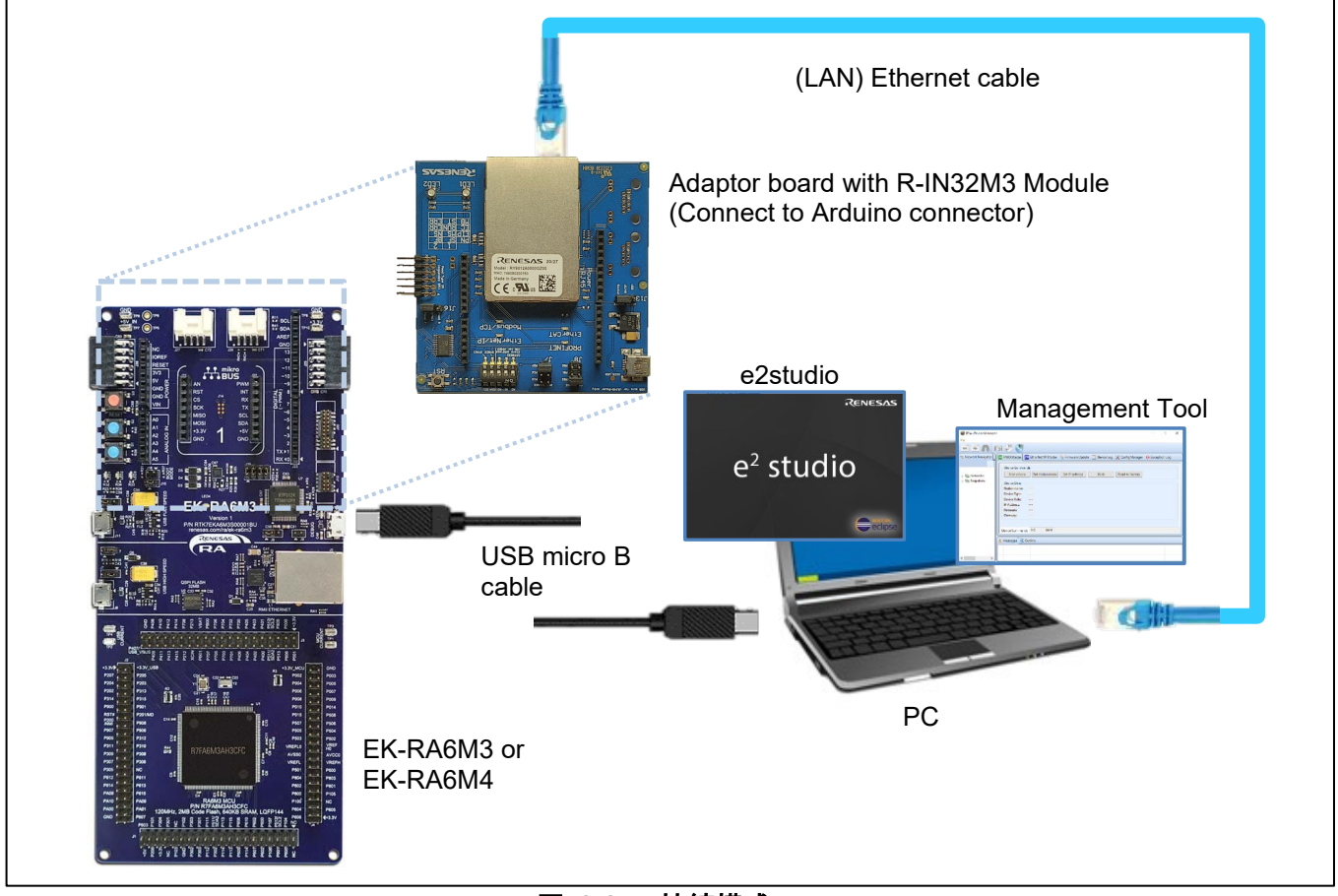

図 2-2 接続構成

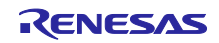

ネットワークアダプタの"ネットワークプロパティ"を開き R-IN32M3 モジュールと接続する PC の IP アドレスを設定します。

|            | PC            | R-IN32M3 Module (default) |
|------------|---------------|---------------------------|
| IP address | 192.168.0.1   | 192.168.0.100             |
| Netmask    | 255.255.255.0 | 255.255.255.0             |

| ネットワーク 認証 共有                                                                                                    |                                                                                                    |
|----------------------------------------------------------------------------------------------------|----------------------------------------------------------------------------------------------------|
| 接続の方法:<br>② ASIX AX88179 USB 3.0 to Gigabit Ethernet Adag                                                                                                    | 1/ファイジア、ノロニル・ハーンタン4(ICV/Inv400/UN71) 人<br>全般<br>タンワークでこの機能がサポートされている場合は、IP 設定を自動的に取得することがで<br>きます。サポートされていない場合は、キットワーク管理者に適切な IP 設定を開い合わせて<br>ください。                                                                                                    |
| OS開催はたの第二番を用します()の:         「愛 Munilion NOSE Reling on Networking Driver         「愛 Munilion NOSE Reling on Networking Driver         「愛 Muniper Network Service         『 クロンガ パージョン 4 (TC9/Nev4)         『 PROFINETIO protocol (DC9/LD9)         Microsoft LD9 7 D1-3) / パージョン 4 (TC9/Nev4)         『 クロンガ パージョン 4 (TC9/Nev4)         『 クロンガ パージョン 4 (TC9/Nev4)         『 クロンガ パージョン 4 (TC9/Nev4)         『 クロンガ パージョン 4 (TC9/Nev4)         『 クロンガ パージョン 4 (TC9/Nev4)         『 クロンガ パージョン 4 (TC9/Nev4)         『 クロンガ パージョン 4 (TC9/Nev4)         『 クロンガ パージョン 4 (TC9/Nev4)         『 クロンガ パージョン 4 (TC9/Nev4)         『 クロンガ パージョン 4 (TC9/Nev4)         『 クロンガ パージョン 4 (TC9/Nev4)         』 | <ul> <li>○ P 7PL/スを自動的に取得す 8/Q)</li> <li>●(次向 IP 7PL/スを自動的に取得す 8/Q)</li> <li>●(次向 IP 7PL/スを自動的に取得す 8/Q)</li> <li>P 7PL/スU):</li> <li>255 . 255 . 255 . 0</li> <li>デオホルトゲートウェイ(D):</li> <li>・</li> <li>○ NoS サーイーのアドレスを自動的に取得す 8/Q)</li> <li>● 次の DNS サーイーのP:</li> <li>● パーク TPL/スを得到(D):</li> <li>● パーク TPL/スを得到(D):</li> <li>● パーク TPL/スを得到(D):</li> <li>● パーク TPL/スを得到(D):</li> <li>● パーク TPL/スを得到(D):</li> <li>● パーク(D):</li> <li>・</li> </ul> |
| OK                                                                                                    | □#7時に設定を検証する() 詳細設定()<br>○C キャンセル                                                                                                    |

図 2-3 IP アドレス設定

R-IN32M3 モジュールと PC を接続し、Scan Network no を押して実行します。

| Industrial Communication Explor       | er                                |  |
|---------------------------------------|-----------------------------------|--|
| ile Scan Net                          | work                              |  |
| 🚽 🖃 🌆 🔛                               | ٢                                 |  |
| - Network Navigator 🛛 🔊 PNIO          | Aaster 📋 Device Log 💥 ConfigManag |  |
| Update                                | Settings                          |  |
|                                       |                                   |  |
| V 🖷 Network Interface 🛛 🖌 🗸 🗸 🗸 🗸 🗸 🗸 | re:                               |  |
| 🖳 D-Link DUB-E1                       |                                   |  |
| 🖳 Intel(R) Dual B                     | CC:                               |  |

図 2-4 Scan Network

R-IN32M3 モジュールと通信するには、[Network Navigator]の「Networks」リストを開きます。次に、R-IN32M3 モジュールが接続可能なネットワークインタフェースを選択します。ツールバーにある[Scan Network]ボタンを選択してください。

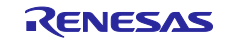

次のようなダイアログが表示され、検出された1台のデバイスが報告されます。

|                                         | ×         |
|-----------------------------------------|-----------|
| Scan network eth10                      | <b>3</b>  |
| Running scan using local IP 192.168.1.1 |           |
| Scan complete. Found 1 device.          | OK Cancel |

図 2-5 ネットワークスキャンダイアログ

その結果、R-IN32M3 モジュールは、スキャンされたネットワーク内の[Network Navigator]に、新しいデ バイスとして表示されます。

| Industrial Communication Explorer |                |  |
|-----------------------------------|----------------|--|
| File                              |                |  |
| 💽 💽 🖍 🔝 🖑 🧶                       |                |  |
| සි. Network Navigator             | PN PNIC        |  |
| ✓                                 | Firmv<br>Firmv |  |

図 2-6 検出された R-IN32M3 モジュール

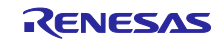

#### 2.2.2 ファームウェア更新

"Firmware Update" タブを開きます。

"Select FW bundle" から、ファームウェアファイル Irj45\_\*\*\*\*\*.pfw を指定します。

"Start update"を押し、ファームウェア更新を行います。完了するまで2分程度かかります。Phase に "FW Update completed successfully"が表示されればファームウェア更新は全て完了したことを示します。

|                                                                                                  | Firmware Info                                                | 2:¥r18an0052<br>2:¥r18an0052<br>x Config:<br>AC: | Concel update                                                                                  |
|--------------------------------------------------------------------------------------------------|--------------------------------------------------------------|--------------------------------------------------|------------------------------------------------------------------------------------------------|
| Device R-IN32M3_Module (192.168.0.100, 74:90:50:20:0E:13)<br>Phase:                              | Device R-IN32<br>Phase:<br>Progress:                         | M3_Module (192                                   | 2.168.0.100, 74:90:50:20:0E:13)                                                                |
|                                                                                                  |                                                              | De                                               | wice R-IN32M3 Module (102 168 0 100 749050 2005-13)                                            |
| R-IN32M3_Module (192.168.0.100, 74:90:50:20:0E:13)<br>: FW Update completed successfully<br>ess: | (192.168.0.100, 74:90:50:20:0E:13)<br>date and device reboot | Ph<br>Pro                                        | evice n-inisams_mooule (1%2 ios.0.100, /4:90:50:20:01:13)<br>iase: Writing firmware<br>ogress: |

図 2-7 R-IN32M3 モジュールファームウェアの更新

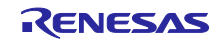

2.2.3 ファームウェアバージョン確認

現在のファームウェアのバージョンを確認する際は、[ConfigureManager]機能パネルを選択した後、 [Read configuration]ボタン - を選択します(図 2-8)。

| 🛅 Industrial Communi | cation Explorer |  |
|----------------------|-----------------|--|
| File                 |                 |  |
| 💽 💌 🕰 I              | in 🧬 🖑          |  |
| 🔁 Network Navigator  |                 |  |

図 2-8 構成の読み出し

コンフィグ設定の"FWVERSION"の値が現在のファームウェアのバージョンになります。

| 🔁 EtherCAT Master | 🔊 PNIO Master 📋 Device Log | 💥 ConfigManager 🥤 | 🖕 Firmware | a Update | e 🖅 E | .therNet/ | /IP Master 🛛 😣 Exception Log       |
|-------------------|----------------------------|-------------------|------------|----------|-------|-----------|------------------------------------|
| Module            | Variable                   | Action            | Туре       | Temp     | Read  | Write     | Value                              |
| GOAL_ID_BOOT      | SIGNATURE                  |                   | Generic    | х        | x     | x         | 0xccb51c0d1e62c4fec86292d5085ebd46 |
| GOAL_ID_BOOT      | BLVERSION                  |                   | String     | х        | х     | x         | 1.3.0.0                            |
| GOAL_ID_BOOT      | FWVERSION                  |                   | String     | x        | x     | x         | 2.1.0.0                            |
| GOAL_ID_BOOT      | RESET_CAUSE                |                   | uint8      | х        | х     | х         | 0x00                               |
| GOAL_ID_BOOT      | IMAGE_NUMBER               |                   | uint8      | х        | х     | x         | 0x01                               |
| GOAL_ID_BOOT      | IMAGE_COUNTER              |                   | uint8      | х        | x     | х         | 0xab                               |

図 2-9 R-IN32M3 モジュールファームウェアのバージョン情報

関連する変数パラメータを表 2-3 に示します。

ファームウェアプログラムは、図 2-1 にありますように Flash ROM 内に 2 つのイメージを保存する領域 が用意されており、コミットすることでブートするイメージを設定します。"IMAVE\_NUMBER" はブート するイメージ番号を示しており、ファームウェア更新時にコミットする度に切り替わります。

"IMAGE\_NUMBER" はファームウェアイメージの更新回数を表します。

|  | 表 | 2-3 | Module | ld = | GOAL_ | _ID_ | BOOT | (37 |
|--|---|-----|--------|------|-------|------|------|-----|
|--|---|-----|--------|------|-------|------|------|-----|

| Variable Name | Variable ID | Туре    | Max. Size | Long description                                                    |
|---------------|-------------|---------|-----------|---------------------------------------------------------------------|
| SIGNATURE     | 0           | GENERIC | 16        | Signature of booted image                                           |
| BLVERSION     | 1           | STRING  | 16        | Bootloader Version                                                  |
| FWVERSION     | 2           | STRING  | 16        | Firmware Version                                                    |
| RESET_CAUSE   | 1000        | UINT8   | 1         | Reset cause:0, Unspecified1, Firmware Update Requested2, Watchdog3, |
|               |             |         |           | Firmware Commit Required4, Reserved                                 |
| IMAGE_NUMBER  | 1001        | UINT8   | 1         | Booted image number                                                 |
| IMAGE_COUNTER | 1002        | UINT8   | 1         | Booted image age counter                                            |

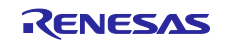

### 2.3 その他のファームウェア更新手順

本章では、Management Tool を使用せずにファームウェアを更新する手順について説明します。

#### 2.3.1 HTTP

#### 2.3.1.1 HTTP 更新概要

Windows10 では標準搭載されている curl コマンドを使って HTTP プロトコルでファームウェアを更新する手順を示します。

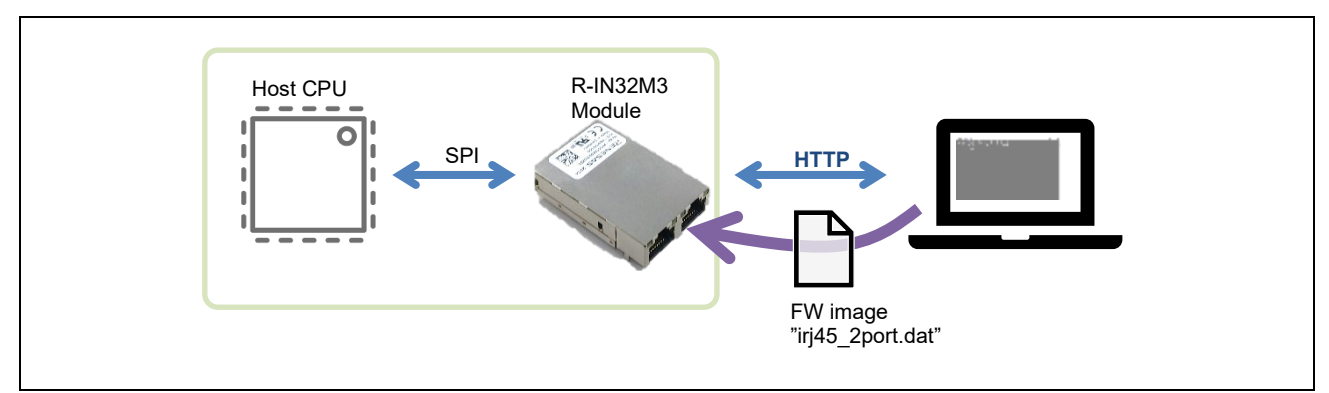

図 2-10 ファームウェアダウンロード(HTTP)

#### 2.3.1.2 手順

- (1) プロジェクトをビルドし、RA6 ボードに書き込みます。
- (2) コマンドプロンプトを起動し、任意のフォルダに移動します。

移動後のフォルダで、ファームウェア更新パッケージ (irj45\_2.1.0.0\_ci37.pfw 等)を配置し、zip 解 凍します。(解凍すると得られる irj45\_2port.dat ファイルを書き込みます。)

(3) 以下のコマンドを実行します。(ここで、IPアドレスは R-IN32M3 モジュールに格納されているアドレスとしてください。以下の例では、192.168.0.100 としています。ユーザ名: admin, パスワード: password で固定です。)

curl -v http://192.168.0.100:8080/fw/firmware.html -F file=@bundle/irj45\_2port.dat --basic -u admin:password

| C:¥Work¥IEM¥test>curl −v http://192.168.0.100:8080/fw/firmware.html -F file=@bundle/iri45 2port.datbasic -u admin:password |
|----------------------------------------------------------------------------------------------------|
| *Trying 192.168.0.100                                                                                                    |
| * TCP_NODELAY set                                                                                                    |
| # Connected to 192.168.0.100 (192.168.0.100) port 8080 (#0)                                                                |
| * Server auth using Basic with user admin<br>DOST (funktionum ar had UTTD (1)                                              |
| FOST /TW/TT/TMWATE(III) FT/T/T.1<br>Host- 192 188 0 100:800                                                                |
| Authorization: Basic YWRtaW46cGEzc3dvcm0=                                                                                  |
| ▷ User-Agent: curl/7.55.1                                                                                                  |
| Accept: */*                                                                                                    |
| Content-Length: 1681849                                                                                                    |
| 2 Expect: [UU-continue]<br>Content Turns in the set of any detect have design as 0514-5027462                              |
| b Sintent Type: multipart/torm-data, boundary                                                                              |
| K HTTP/1.1 100 Continue                                                                                                    |
| Connection: close                                                                                                    |
| K HTTP/1.1 204 No Content                                                                                                  |
| Connection: close                                                                                                    |
| Classing compaction 0                                                                                                    |
|                                                                                                    |
|                                                                                                    |

#### 図 2-11 成功時の Log

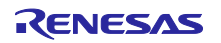

(4) IEM 側の更新が終了するまで、2 分程度待ちます。(2.1.1 章の⑤完了まで)

(Note) 更新が完了するまで IEM は応答できません。ping 等で接続が復帰したのを確認したのち次へ 進んでください。

(5) 以下のコマンドを実行(IP アドレスは IEM に格納されているアドレスとしてください)

curl -v http://192.168.0.100:8080/fw/commit.html -F commit=commit --basic -u admin:password

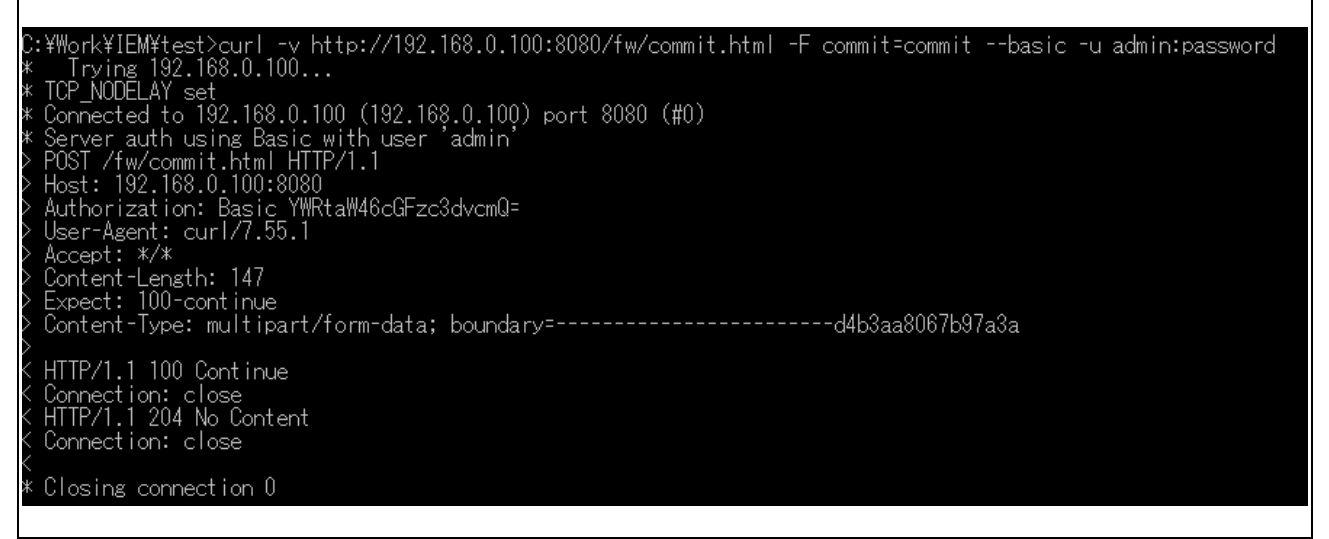

#### 図 2-12 成功時の Log

(6) 再起動すると更新したファームウェアで起動します。

Management toolの ConfigManager で書き込まれている FW バージョン等を確認できます。(2.2.3章)

| 🔁 EtherCAT Master | 🔊 PNIO Master 📋 Device Log | 💥 ConfigManager 🥤 | 👌 Firmware | e Update | EIP E | therNet | /IP Master 🛛 🚷 Exception Log       |
|-------------------|----------------------------|-------------------|------------|----------|-------|---------|------------------------------------|
| Module            | Variable                   | Action            | Туре       | Temp     | Read  | Write   | Value                              |
| GOAL_ID_BOOT      | SIGNATURE                  |                   | Generic    | х        | х     | х       | 0xccb51c0d1e62c4fec86292d5085ebd46 |
| GOAL_ID_BOOT      | BLVERSION                  |                   | String     | х        | Х     | Х       | 1.3.0.0                            |
| GOAL_ID_BOOT      | FWVERSION                  |                   | String     | х        | х     | х       | 2.1.0.0                            |
| GOAL_ID_BOOT      | RESET_CAUSE                |                   | uint8      | х        | Х     | Х       | 0x00                               |
| GOAL_ID_BOOT      | IMAGE_NUMBER               |                   | uint8      | х        | х     | х       | 0x01                               |
| GOAL_ID_BOOT      | IMAGE_COUNTER              |                   | uint8      | х        | х     | Х       | 0xab                               |

## 図 2-13 ファームウェアのバージョン情報

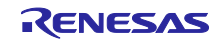

#### 2.3.1.3 複数モジュール更新

スイッチングハブを使って接続することで、複数の R-IN32M3 Module のファームウェアを同時並行で行うことが可能です。図 2-14 は 2 台の R-IN32M3 Module のファームウェアを更新するためのネットワーク接続例です。PC からそれぞれの IP アドレスに対して、2.3.1.2 章のファームウェア更新手順でコマンドを発行します。

更新の過程で通信不可状態になるタイミングがあるため、ディジー接続での同時更新はできません。

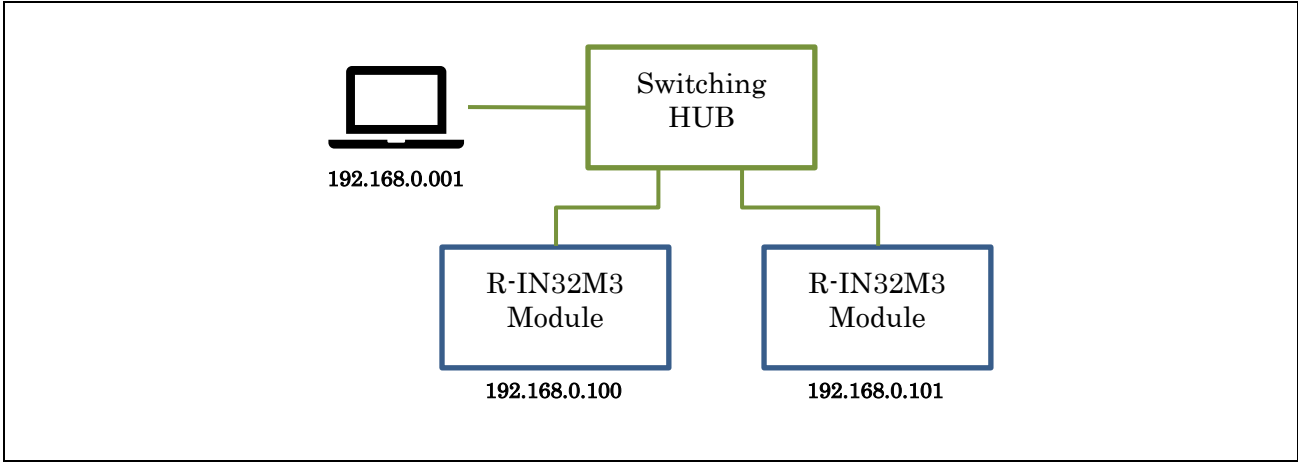

図 2-14 複数モジュール同期更新

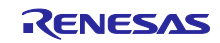

2.3.1.4 バッチファイル(参考)

HTTP でファームウェア更新を行うためのバッチファイル例を示します。

更新ファイル irj45\_2port.dat と同じフォルダにバッチファイルを置き、引数として IP アドレスを指定して起動すると、対象に対してダウンロードを開始します。

1つ目のコマンド発行後、ping で接続できるかを確認して、ping が通ったら2つ目のコマンドを発行して コミットを行います。 ping は最大2分まで待ち、接続できない場合はエラー終了します。

<バッチプログラム例>

| @echo off                                                                                                    |
|----------------------------------------------------------------------------------------------------|
| set count=0<br>ping -n 1 %1   find "ms TTL=" > NUL<br>if not errorlevel 1 goto upload<br>echo host stopped or not found<br>goto end                                                                                                    |
| :upload                                                                                                    |
| @echo on<br>curl -v http://%1:8080/fw/firmware.html -F file=@irj45_2port.datbasic -u admin:password                                                                                                    |
| <pre>@echo off<br/>echo R-IN32M3_Module connectting<br/>:retry<br/>set /a count=count+1<br/>ping -n 1 -w 1000 %1   find "ms TTL=" &gt; NUL<br/>if not errorlevel 1 goto commit<br/>if "%count%" == "120" (<br/>echo timeout error<br/>exit /b<br/>)<br/>goto retry</pre> |
| :commit<br>@echo on<br>curl -v http://%1:8080/fw/commit.html -F commit=commitbasic -u admin:password<br>:end                                                                                                    |

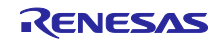

#### 2.3.2 FoE

#### 2.3.2.1 FoE 更新概要

R-IN32M3 モジュールが EtherCAT で動作しているときは、HTTP は使えませんが、FoE によりファーム ウェアを更新することができます。本章では、TwinCAT3 を使用して EtherCAT の FoE 通信で R-IN32M3 モジュールのファームウェアを更新する手順について説明します。

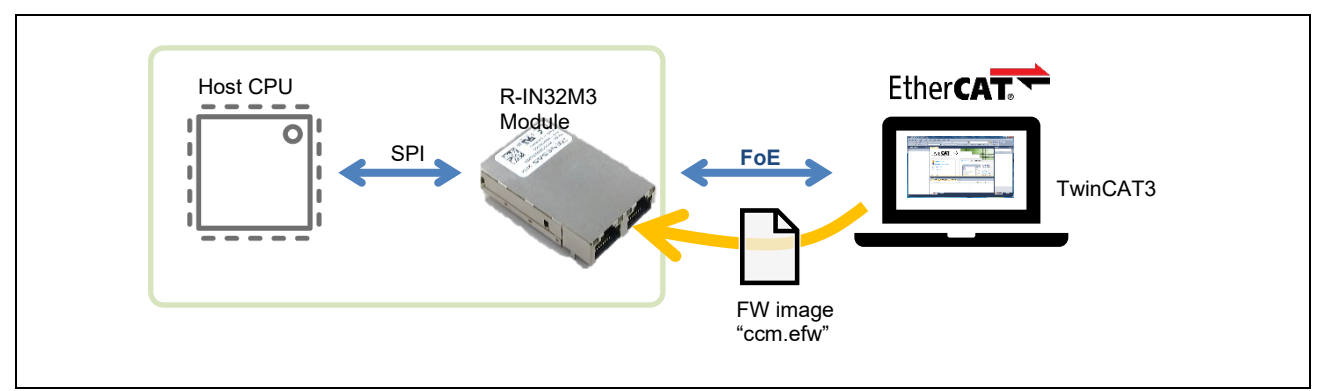

図 2-15 FoE によるファームウェア更新

2.3.2.2 事前準備

(a) コンフィグ設定確認

R-IN32M3 Module のコンフィグ設定は、Management Tool を使って確認することができます。(2.2.3 章) FoE によるファームウェア更新に関連するコンフィグ設定を確認します。 本説明では変更せずデフォルト設定のままとします。

表 2-4 FoE 設定

| GOAL_ID_CCM              | Variabl<br>e ID | Туре   | Default value | Description                                |
|--------------------------|-----------------|--------|---------------|--------------------------------------------|
| FOE_FILENAME             | 9               | STRING | ccm.efw       | EtherCAT FoE update file name              |
| FOE_PASSWORD             | 10              | UINT32 | 0x00000000    | EtherCAT FoE update password               |
| FOE_UPDATE_REQUIRES_BOOT | 11              | UINT8  | 0x01          | EtherCAT FoE update required state         |
| FOE_FILENAME_MATCH_LEN   | 12              | UINT8  | 0x00          | EtherCAT FoE update file name match length |

(b) ファームウェア更新ファイル

更新パッケージ(irj45\_2.0.0.0\_ci34.pfw 等)を解凍した中に含まれる、"irj45\_2port.bin" ファイルを上記の FOE\_FILENAME に設定する名称にリネームします。 (本説明では、デフォルトの" ccm.efw" とします。)

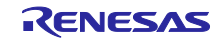

### 2.3.2.3 手順

TwinCAT3 を使用して FoE によるファームウェア更新を行う手順について説明します。

- (1) プロジェクトをビルドし、RA6 ボードに書き込みます。
- (2) TwinCAT で EtherCAT 接続した後、プロジェクトツリーから Device を展開し、Online タブの Renesas Module の右クリックメニューから Firmware Update を選択します。

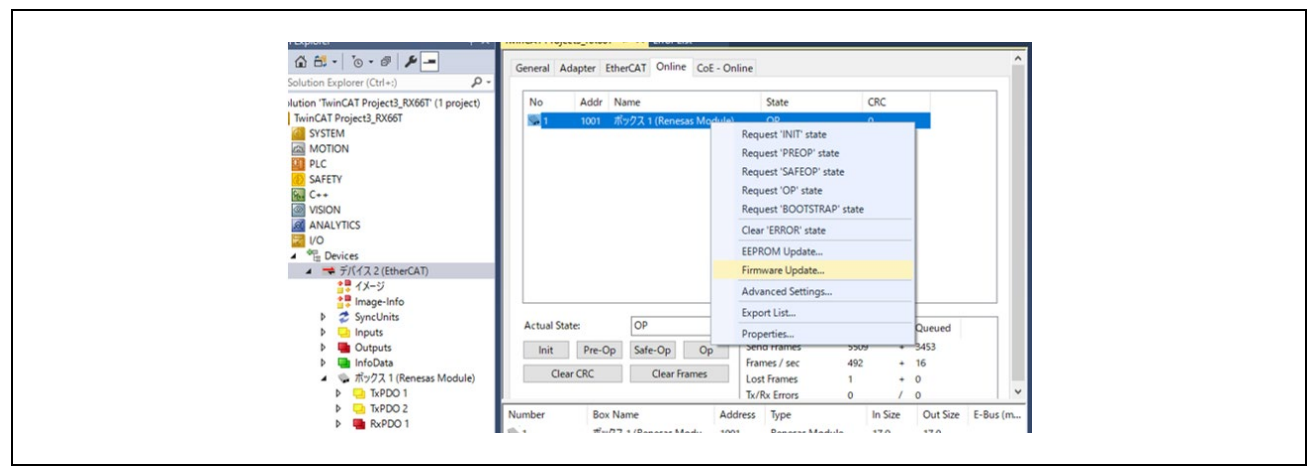

図 2-16 オンラインスレーブ画面のデバイス

(3) 書き換え対象のファームウェアイメージファイルを選択します。("ccm.efw")

| ▶ 開<                                                                      |             |                         | ×              |
|---------------------------------------------------------------------------|-------------|-------------------------|----------------|
| $\leftarrow$ $\rightarrow$ $\checkmark$ $\uparrow$ GOAL $\Rightarrow$ bin | nary v Ö    | binaryの検索               | Q              |
| 整理 ▼ 新しいフォルダー                                                             |             |                         | •              |
| 💻 PC                                                                      | <b>^</b> 名前 | ^                       | 更新日時           |
| 🧊 3D オブジェクト                                                               | 📄 ccm.efw   |                         | 2020/12/17 1   |
| 🖊 ダウンロード                                                                  |             |                         |                |
| 🔜 デスクトップ                                                                  |             |                         |                |
| 🚆 ドキュメント                                                                  |             |                         |                |
| ■ ピクチャ                                                                    | V <         | 1                       | *              |
| ファイル名(N): cc                                                              | rm.efw ~    | EtherCAT Firmware Files | s (*.efw) \vee |
|                                                                           |             | 開く(O) =                 | Fヤンセル          |

図 2-17 ファイル選択

(4) FoEの指定パラメータを入力して、OKを押すとダウンロードを開始します。
 (Note) ファイル選択しただけでは "String" に表示されるファイル名に拡張子が含まれませんので、
 手動で入力してください。

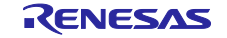

| String:       ccm.efwl       OK         Hex:       63 63 6D 2E 65 66 77       Cancel         Length:       7       FOE_PASSWORD の設定値 | Edit FoE Name   |                      | 拡張子まで含める<br>×     |
|----------------------------------------------------------------------------------------------------|-----------------|----------------------|-------------------|
| Hex:     63 63 6D 2E 65 66 77     Cancel       Length:     7     FOE_PASSWORD の設定値                                                   | String:         | ccm.efw              | ОК                |
| Length: 7<br>Password (hex): 00000000                                                                                                | Hex:            | 63 63 6D 2E 65 66 77 | Cancel            |
| Password (hex): 00000000                                                                                                    | Length:         | 7                    | FOF PASSWORD の設定値 |
|                                                                                                    | Password (hex): | 00000000             | FOL_INDOWOND VIEL |

図 2-18 Edit FoE Name

(5) 更新完了待ち

ダウンロードが行われたらデバイスステータスが自動的に INIT NO\_COMM に切り替わります。この間 FlashROM へ書き込みが行われ、この間 1 分ほど待ちます。その後ステータスが自動的に OP に切り替わり、ファームウェアの更新が完了します。

| ition Explorer (Ctrl+:)                                                                                                    | General Adapter EtherCAT Online CoE - Online                                                                                                    |
|----------------------------------------------------------------------------------------------------|----------------------------------------------------------------------------------------------------|
| on TwinCAT Project3_RX66T' (1 project)<br>inCAT Project3_RX66T<br>SYSTEM<br>MOTION<br>PLC<br>SAFETY<br>C++<br>VISION<br>ANALYTICS<br>V/O<br>PDD projects<br>V/O<br>PDD project3<br>C++                                                                                                    | No Addr Name State CRC<br>Mo Addr Name State CRC<br>Mo Trixのクス 1 (Renesas Module) INIT NO_COMM<br>TrixaeShell X<br>Function Succeeded!<br>OK                                                                                                    |
| <ul> <li>→ 7/(1/2) 2 (EtherCAT)</li> <li>● 1/2 2 (EtherCAT)</li> <li>● 1/2 (Final Arrowski Arrowski Arrowsk</li></ul> | Actual State:     INIT     Counter     Cyclic     Queued       Init     Pre-Op     Safe-Op     Op     Send Frames     429821     +     21209       Glear GRC     Clear Frames     Lost Frames     11     +     112     V       Tx/Rx Errors     0     /     0     V |

図 2-19 INIT NO\_COMM

2.3.3 SPI

#### 2.3.3.1 SPI 更新概要

ホストマイコンから SPI インタフェース経由で R-IN32M3 モジュールのファームウェアを更新する手順を 説明します。

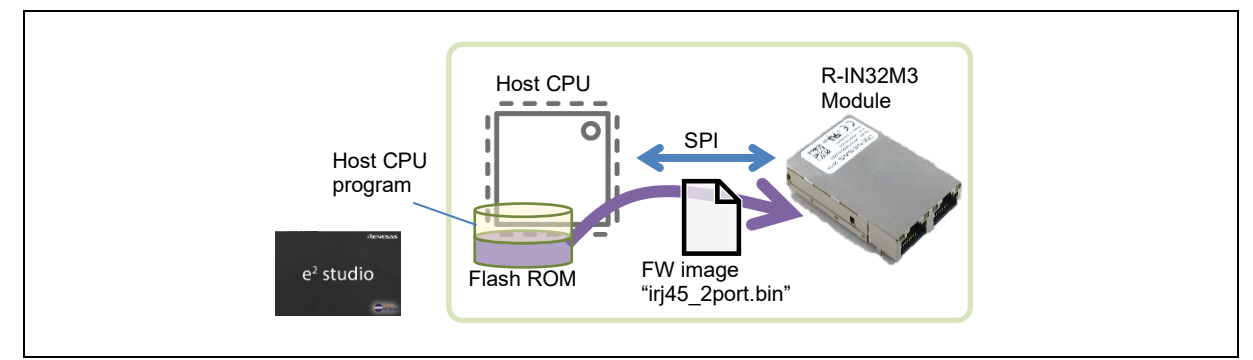

図 2-20 SPI 経由ファームウェア更新

サンプルプログラムでは、ホストマイコンの実行用プログラムを保存する Flash ROM 内に R-IN32M3 モ ジュールのファームウェアイメージも保存しておき、EK-RA6M4 および EK-RA6M3 ボード上のユーザス イッチ(S1)を押しながらホストマイコンを起動すると SPI 経由でファームウェアイメージが R-IN32M3 モ ジュールにダウンロードされ、ファームウェアが更新されるようになっております。

(Note) 本サンプルソフトを実行するためには、R-IN32M3 Module のファームウェアイメージを保存す るための ROM 容量がホストマイコン側に必要となりますのでご注意ください。

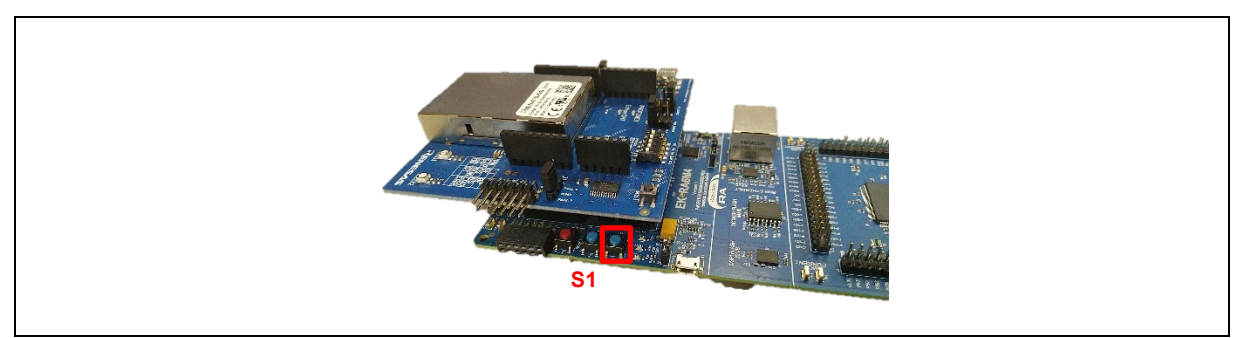

図 2-21 User Switch S1 on EK-RA6M4

本機能は、RA6 ホストマイコン用のサンプルソフトウェアに実装されています(/18\_fwup\_spi)。各デバイ スに対応するプロジェクトは以下になります。

| Device | Sample software | Project Name            |
|--------|-----------------|-------------------------|
| RA6M3  | 18_fwup_spi     | 18_fwup_spira6m3_osless |
| RA6M4  | 18_fwup_spi     | 18_fwup_spira6m4_osless |

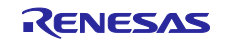

#### 2.3.3.2 手順

(1) F/W イメージのバイナリデータを用意します。

ファームウェア更新パッケージ (irj45\_2.1.0.0\_ci37.pfw 等)を zip 解凍し、内容物の irj45\_2port.bin を binary フォルダに配置します。binary フォルダがない場合は、/uGOAL 配下 (GOAL サンプルソフトの 場合は/GOAL 配下) に作成して下さい。

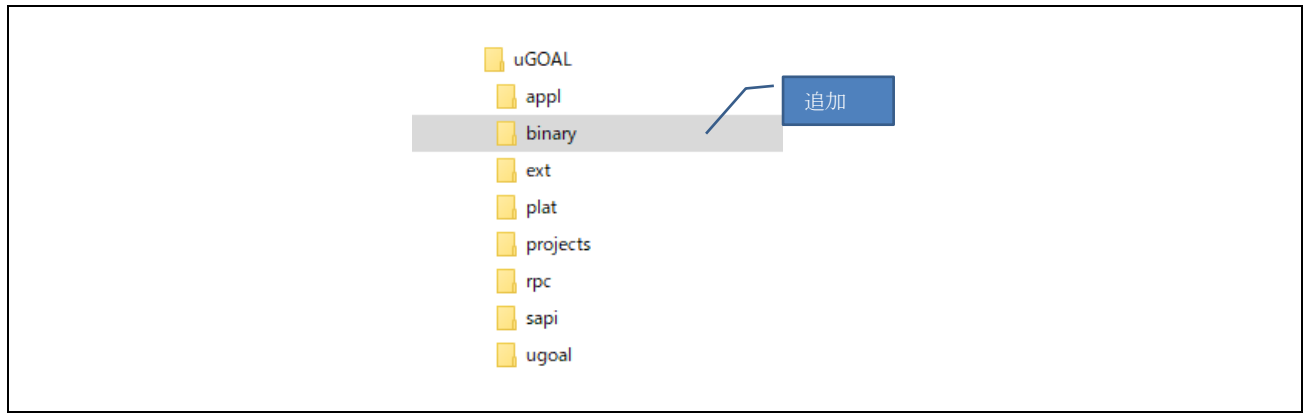

図 2-22 binary フォルダ

(2) F/W イメージのバイナリデータをオブジェクトファイルに変換します。

F/W イメージをリンク可能な形式に objcopy を使って変換するように、下記コマンドをプレビルドに 追加します(/18\_fwup\_spi プロジェクトには設定済です)。

cd \${GoalDirPath}/binary && arm-none-eabi-objcopy -I binary -O elf32-littlearm -B arm --renamesection .data=.rodata,alloc,data,readonly,load,contents irj45\_2port.bin irj45\_2port.o

| Pre-build steps<br>Command(s):<br>m -B armrename-section .data=.rodata,alloc,data,readonly,load,contents irj45_2port.bin irj45_2port.cl ><br>Description: | 🛞 Tool Settings | 🛞 Toolchain     | 🎤 Build Steps     | 🚇 Build Artifact        | Binary Parsers        | 8 Error Pars      | sers |  |
|----------------------------------------------------------------------------------------------------|-----------------|-----------------|-------------------|-------------------------|-----------------------|-------------------|------|--|
| m -B armrename-section .data=.rodata,alloc,data,readonly,load,contents irj45_2port.bin irj45_2port.c                                                      | Pre-build steps |                 |                   |                         |                       |                   | 追加   |  |
| Description:                                                                                                    | m -B armren     | ame-section .da | ta=.rodata,alloc, | data, readonly, load, o | ontents irj45_2port.l | oin irj45_2port.o | · ~  |  |
|                                                                                                    | Description:    |                 |                   |                         |                       |                   |      |  |

図 2-23 Pre-Build steps 追加

(3) (2)で作成したファイルをリンク時にマージされるよう設定します。

リンカ設定の追加ファイルに以下の設定を追加します(/18\_fwup\_spi プロジェクトには設定済です)。

"\${GoalDirPath}/binary/irj45\_2port.o"

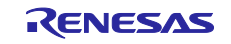

| 🗸 🛞 GNU ARM Cross C Compiler |                                        |           |    |
|------------------------------|----------------------------------------|-----------|----|
| Preprocessor                 | Other objects                          | 🗐 🌒 😭 취 🕗 | 追加 |
| Ontimization                 | [\${GoalDirPath}/binary/iri45_2port.o" |           |    |
| Warnings                     |                                        |           | -  |
| 🖄 Miscellaneous              |                                        |           |    |
| 🗸 🛞 GNU ARM Cross C Linker   |                                        |           |    |
| 🖄 General                    |                                        |           |    |
| 🖄 Libraries                  |                                        |           |    |
| 🖄 Miscellaneous              |                                        |           |    |

#### 図 2-24 Linker 設定追加

- (4) プロジェクトをビルドし、RA6 ボードに書き込みます。
  - (Note) 評価ボードおよびプログラムサイズによっては書き込み時のコンペアに時間がかかり、 e2studioの起動が失敗する可能性があります。その際は一旦終了して、再度立ち上げを行う ことでコンペアチェックを回避することで書き込むことができます。
- (5) ファームウェア更新実行

RA6 ボードの S1 スイッチを押しながら、電源 ON (デバッガ起動中の場合はリセットスタート)すると、SPI 通信でファームウェアイメージの転送および書き込みが始まります。

データ転送が開始されると、LED1,LED2 を交互に点滅し、転送終了すると点滅が停止します。同時 に動作中のプロトコル LED(PROFINET 等)が消灯します。(データ転送には3分程度かかります。)

SPIのデータ転送が終了すると R-IN32M3 モジュール側の更新が行われますので、1 分程度待ちます。(この間、R-IN32M3 モジュールは応答しません。) モジュール側のファームウェア更新が終わる とホストマイコン側を自動で再起動しますので、そこで更新完了となります。

デバッガ起動中の場合はプログラムの先頭に戻るので、続行ボタンを押してください。

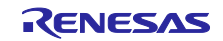

2.3.3.3 バッチファイル (参考)

2.3.3.2 章で説明したように、プログラムのダウンロードに時間がかかりすぎると、e2studio がエラーと なる場合があります。本章では、e2studio を介せず、直接 J-Link を起動してホストマイコン RA6M3 の ファームウェアを書き換えるバッチファイル例を示します。

<環境>

- ・RA6M3 サンプルソフト(uGOAL)
- ・/01\_pnio プロジェクト
- ・J-Link V6.3 以降が、C:/Program Files (x86)/SEGGER/JLink にインストールされていること。

<使い方>

- (1) ダウンロードしたいプロジェクトは予めビルドします。
- (2) 以下のバッチプログラムをコピーした .bat ファイルを /uGOAL フォルダ直下に配置します。
   例では RA6M3 用の 01\_pnio プロジェクトをダウンロードしています。他プロジェクトで行う場合は パスおよび J-Link に対するデバイス指示を適宜変更してください。
- (3) バッチファイルをダブルクリックで実行する。
- (4) 成功すると図 2-25 のようなメッセージが出ます。
- (5) 電源を入れなおして完了になります。

Reset delay: 0 ms Reset type NORMAL: Resets core & peripherals via SYSRESETREQ & VECTRESET bit. Reset: Halt core after reset via DEMCR.VC\_CORRESET. Reset: Reset device via AIRCR.SYSRESETREQ. Downloading file [.¥projects¥mirror\_sample¥01\_pnio¥e2studio¥ra6m3ek¥Debus¥mirror\_sample\_\_01\_pnio\_\_ra6m3\_osless.srec]... J-Link: Flash download: Bank 0 @ 0x0100A150: Skipped. Contents already match J-Link: Flash download: Bank 1 @ 0x000000000: 1 range affected (40960 bytes) J-Link: Flash download: Total: 1.025s (Prepare: 0.116s, Compare: 0.121s, Erase: 0.210s, Program & Verify: 0.566s, Restore: 0.010s) J-Link: Flash download: Program & Verify speed: 70 KB/s O.K. Script processing completed.

:¥Work¥IEM¥SVN¥ikeda¥IEM\_uGOAL¥uGOAL>pause 紆するには何かキーを押してください

## 図 2-25 バッチファイル実行 Log

#### <バッチプログラム例>

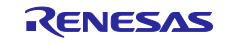

3. ホストマイコン・ファームウェア更新

ホストマイコンのファームウェア更新について説明します。ここで説明するホストマイコンのファーム ウェア更新は、イーサネット(R-IN32M3 Module)を経由して実行する手法になります。

更新手法は、プラットフォームにより異なります。

(Note) RL 向けサンプルソフトではホストマイコンのファームウェア更新をサポートしていません。

#### 3.1 RA マイコン

RA マイコンのファームウェア更新について説明します。

RA サンプルアプリケーションノート [R30AN0398JJ\*\*\*\*])を参照し、開発環境をセットアップしてください。

(Note) RA マイコンのファームウェア更新は、Bootloader 領域に専用プログラムが書き込まれているこ とを前提としています。イーサネット経由での Bootloader の書き換えは不可のため、製品生産 時の Flash Writer で Initial Firm[Boot Program + User Program]を書き込む必要があります。

**Bootloader サンプルプロジェクト:** 17\_fwup\_bootloader

3.1.1 ツール

ファームウェアアップデート機能を実装する場合、署名データの埋め込みに Python スクリプト を使用しています。そのため、Python をインストールする必要があります。下記の手順により Python 環境を構築し、署名データの埋め込みんでください。

- -1. <u>Python</u> 3.8.3 以降をインストール
- -2. e2stuio ヘインポートした Bootloader プロジェクト\*のスマートコンフィグレータを起動し、FSPのソースコードを生成します。 \* 17\_fwup\_bootloader\_<デバイス名>\_osless

| Project Explorer ×                                                                                                    | [17_fwup_bootloader_ra6m3_osless] FSP | Configuration ×                     |                          |
|----------------------------------------------------------------------------------------------------|---------------------------------------|-------------------------------------|--------------------------|
| ✓      ✓      ✓      ✓                                                                                                    | Stacks Configuration                  |                                     | Generate Project Content |
| <ul> <li>&gt; j) Includes</li> <li>&gt; j2 ra, gen</li> <li>&gt; j2 sra, gen</li> <li>&gt; j2 sra, crg</li> <li>&gt; j2 sra, crg</li> <li>&gt; j2 script</li> <li>&gt; j17, fwup_bootloader_ra@m3_osless Debug_Flat, Jlink</li> <li>x17, fwup_bootloader_ra@m3_osless Debug_Flat, Jlunch</li> <li>x17, fwup_bootloader_ra@m3_osless Debug_Flat, Jlunch</li> </ul> | Threads € New Thread                  | VCommon Stacks  New Stack > MCUboot | Extend Stack > 12 Remove |
| ra cfo.txt     Developer Assistance                                                                                                    | Datum Objects                         | D                                   |                          |

図 3-1 Bootloader コード生成

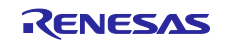

-3. MCUboot フォルダを選択し、[コマンド プロンプト] を起動

projects¥ 17\_fwup\_bootloader¥e2studio¥<デバイス名>¥ra¥mcu-tools¥

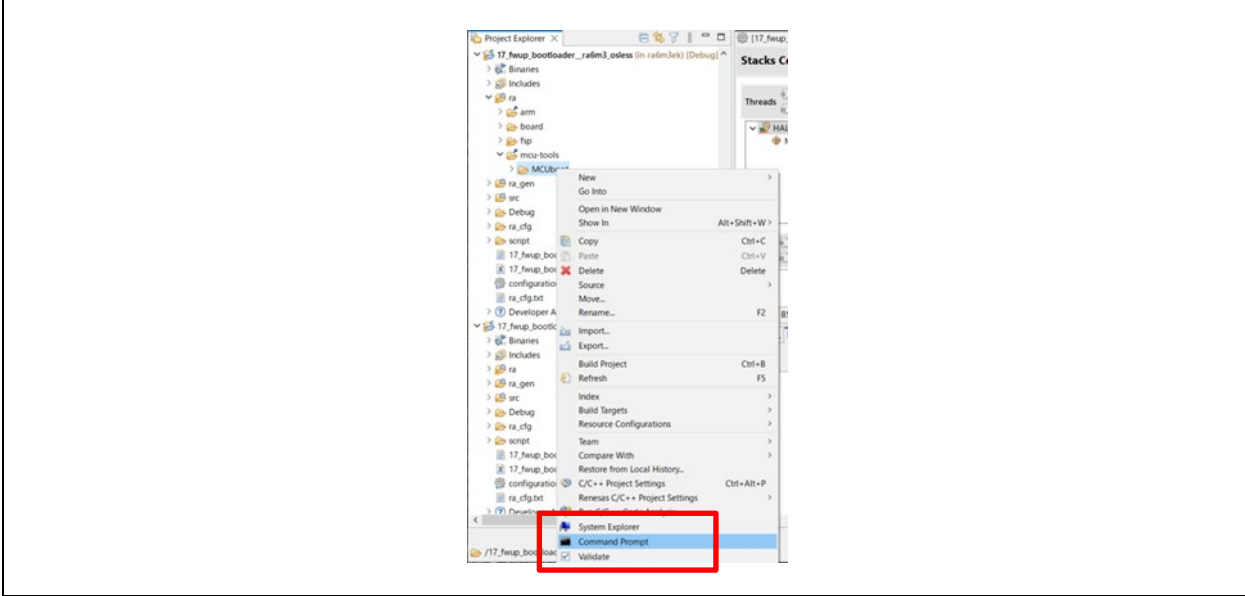

図 3-2 コマンド プロンプト

-4. pip を更新

依存関係をインストールする前に、pip をアップグレードすることをお勧めします。 次の コマンドを入力して、pip を更新します。

python -m pip install --upgrade pip

-5. 次のコマンド ラインを入力して、すべての MCUboot 依存関係をインストール 次に、コマンド ウィンドウで次のコマンド ラインを入力して、すべての MCUboot 依存 関係をインストールします。

pip3 install --user -r scripts/requirements.txt

複数の Python バージョンがインストールされている場合は、Python バージョンがバー ジョン 3.8.3 以降であることを確認してください。

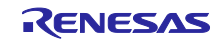

#### 3.1.2 ファームウェア更新準備

- 3.1.2.1 Bootloader プログラム
- -1. Bootloader プロジェクトのビルド実行

各デバイスに対応するプロジェクトは以下になります。

| Device | Sample software    | Project Name                   |
|--------|--------------------|--------------------------------|
| RA6M3  | 17_fwup_bootloader | 17_fwup_bootloaderra6m3_osless |
| RA6M4  | 17_fwup_bootloader | 17_fwup_bootloaderra6m4_osless |

-2. ユーザプログラムのプロジェクトのビルド実行

Bootloader には書き込み機能がないため、初期状態(メインプログラムが書き込まれていない状態)ではメインプログラムをフラッシュローダ等で書き込む必要があります。

| Device | Sample software | Project Name             |
|--------|-----------------|--------------------------|
| RA6M3  | 11_pnio_http    | 11_pnio_httpra6m3_osless |
|        | 12_eip_http     | 12_eip_httpra6m3_osless  |
|        | 13_ecat_http    | 13_ecat_httpra6m3_osless |
| RA6M4  | 11_pnio_http    | 11_pnio_httpra6m4_osless |
|        | 12_eip_http     | 12_eip_httpra6m4_osless  |
|        | 13_ecat_http    | 13_ecat_httpra6m4_osless |

各デバイス/プロトコルに対応するプロジェクトは以下になります。

1) ビルド実行前にコンフィグレーションで FSP のコード生成を実行します。

| <ul> <li>&gt; imirror_sample_13_ecat_http_rxbbt_osless_ccrx</li> <li>&gt; imirror_sample_14_pnio_fwup_ra6m3_osless (i</li> </ul> | Summary                    |                                             | Generate Project                 | Content |
|----------------------------------------------------------------------------------------------------|----------------------------|---------------------------------------------|----------------------------------|---------|
| > 🔆 Binaries<br>> 🔊 Includes                                                                                                    | Project Summary            | (                                           | RENESAS                          | ^       |
| > 🙆 ra gen                                                                                                    | Board:                     | EK-RA6M3                                    |                                  |         |
| > 😕 src                                                                                                    | Device:                    | R7FA6M3AH3CFC                               |                                  |         |
| > 🚱 uGOAL                                                                                                    | Toolchain:                 | GCC ARM Embedded                            |                                  |         |
| > 🗁 Debug                                                                                                    | Toolchain Version:         | 10.3.1.20210824                             |                                  |         |
| > 🗁 ra_cfg                                                                                                    | FSP Version:               | 3.6.0                                       |                                  |         |
| / Er script                                                                                                    | Project Type:              | Flat                                        |                                  |         |
| ☆ configuration.xml<br>mirror_sample_14_pnie_fwup_ra6m3_osless                                                                   | Location:                  | C:/Work/IEM/SVN/ikeda/IEM_uGOAL/uple        | /14_pnio_fwup/e2studio/ra6m3ek 😔 |         |
| configuration.xml     mirror_sample_14_pnifwup_ra6m3_osless                                                                      | Project Type:<br>Location: | Flat<br>C:/Work/IEM/SVN/ikeda/IEM_uGOAL/upk | /14_pnio_fwup/e2studio/ra6m3ek 🚭 |         |

#### 図 3-3 コード生成

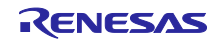

2) ビルド構成を"DebugFwup"に変更します。

|   | Build Targets        | > |                |   |     |                     |
|---|----------------------|---|----------------|---|-----|---------------------|
|   | Index                | > |                |   |     |                     |
|   | Build Configurations | > | Set Active     | > | ~   | 1 Debug             |
| 0 | Run As               | > | Manage         |   |     | 2 DebugFwup         |
| * | Debug As             | > | Build All      |   |     |                     |
|   | Team                 | > | Clean All      |   | Bro | wser 🛄 Smart Manual |
|   | Compare With         | > | Build Selected |   |     |                     |

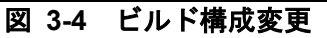

 ビルドに成功すると project フォルダ下に ユーザプログラムのダウンロードファイル < プロジェクト名>.bin.signed が生成されます。
 ex: projects¥11\_pnio\_http¥e2studio¥ra6m3ek¥DebugFwup

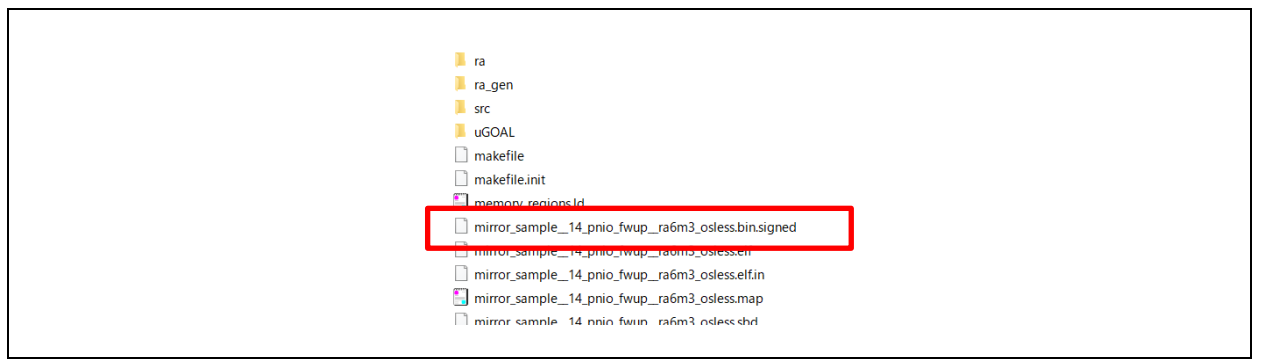

図 3-5 bin.signed ファイル

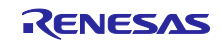

-3. デバッグ実行

当該プロジェクトをデバッグする場合、Bootloader とユーザプログラムを同時にダウンロードする必要がありますのでデバッグ実行前に以下の設定をしてください。

デバッガ設定に Bootloader をロードする設定を追加\*
 \* 本設定はサンプルプロジェクトのデバッガ設定ファイルに設定済です

メニューから、[Run]→[Debug Configurations...]を選択し、Debug Configurations ダイア ログを表示します。

- ・ユーザプログラムの Load type を Symbols only に変更
- ・同じデバイス名の Bootloader を追加
- ・ユーザプログラムのバイナリデータをユーザプログラム用領域 H'18000~に配置

| type filter text                                                                                                    | 📄 Main 🕸 Debugger 🕨 Startup 🧤 S                           | Source 🔲 Common                 |              |            |        |
|----------------------------------------------------------------------------------------------------|-----------------------------------------------------------|---------------------------------|--------------|------------|--------|
| <ul> <li>O7_mbus_tcp_server_rx66t_c</li> <li>O7_mbus_tcp_server_rx66t_c</li></ul> | Initialization Commands  Reset and Delay (seconds):  Halt |                                 |              |            | 1      |
| <ul> <li>10_multi_protocol_magne_</li> <li>10_multi_protocol_mx66t_os</li> <li>10_multi_protocol_mx66t_os</li> <li>11_pnio_http://ra6m3_osless.</li> </ul>                                                                                                    | Load image and symbols                                    |                                 |              |            |        |
| 11_pnio_http_ra6m3_osless                                                                                                    | Filename                                                  | Load type                       | Offset (hex) | On connect | Add    |
| 11_pnio_http_ra6m4_osless.                                                                                                    | Program Binary [11_pnio_http_ra6n                         | n3_osless.elf] Symbols only     |              | Yes        |        |
| 11_pnio_http_ra6m4_osless                                                                                                    | ✓ 17_fwup_bootloader_ra6m3_osless.                        | .elf [C:¥Work Image and Symbols | 0            | Yes        | Eait   |
| 11 pnio http rx66t osless c                                                                                                    | ✓ 11_pnio_http_ra6m3_osless.bin.sign                      | ed [C:¥Work Raw Binary          | 18000        | Yes        | Remove |

図 3-6 デバッガ設定

2) デバッグ実行

以上で、Bootloader とユーザプログラムがプログラムされます。

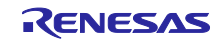

3.1.2.2 アップデート (ユーザプログラム)

ユーザプログラムをネットワーク経由で書き換えます。

ユーザプログラムを書き換えるにはあらかじめ <u>3.1.2.1</u>Bootloader プログラムで説明している Bootloader とユーザプログラムが書き込まれている必要があります。

 -1. ブラウザ経由でターゲットのボードへ接続します。
 サンプルアプリケーションでは IP アドレスを "192.168.0.100" に設定していますので http://192.168.0.100 で接続できます。

なお、EtherCAT の場合は EtherCAT マスタでの設定も必要となります。RA サンプルア プリケーションノート [R30AN0398JJ\*\*\*\*])の Web サーバ機能の章を参照し設定してく ださい。

| □ □ GOAL FW update × +<br>← → C 命 ▲ セキュリティ保護なし   192.168.0.100                                |  |
|-----------------------------------------------------------------------------------------------|--|
| GOAL FW update<br>Please specify the file to upload<br>ファイルの選択 ファイルが選択されていません<br>UPLOAD<br>0% |  |

図 3-7 ブラウザアクセス

- -2. ロードモジュールの選択 [ファイルの選択] からロードモジュール "\*.bin.signed"ファイルを指定します。
- -3. アップロード開始 [UPLOAD] を押すとアップデートを開始します。 アップロード完了までに1分程度かかります。

| <ul> <li>GOAL FW update × +</li> <li>← → C ▲ 保護されていない通信   192.168.0.100</li> </ul> |  |
|------------------------------------------------------------------------------------|--|
| GOAL FW update                                                                     |  |
| Please specify the file to upload<br>ファイルを選択<br>UPLOAD                             |  |
| complete                                                                           |  |

## 図 3-8 アップデート

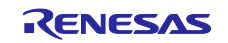

#### -4. 再起動

アップロード完了時は、旧ファームウェアで動作しているので再起動します。再起動後 は書き込んだ新ファームウェアで動作します。

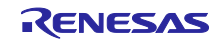

## 3.2 RX マイコン

RX マイコンのファームウェア更新について説明します。

RX サンプルアプリケーションノート [R30AN0399JJ\*\*\*\*])を参照し、開発環境をセットアップし てください。

(Note) RX マイコンのファームウェア更新は、Bootloader 領域に専用プログラムが書き込まれているこ とを前提としています。イーサネット経由での Bootloader の書き換えは不可のため、製品生産 時の Flash Writer で Initial Firm[Boot Program + User Program]を書き込む必要があります。

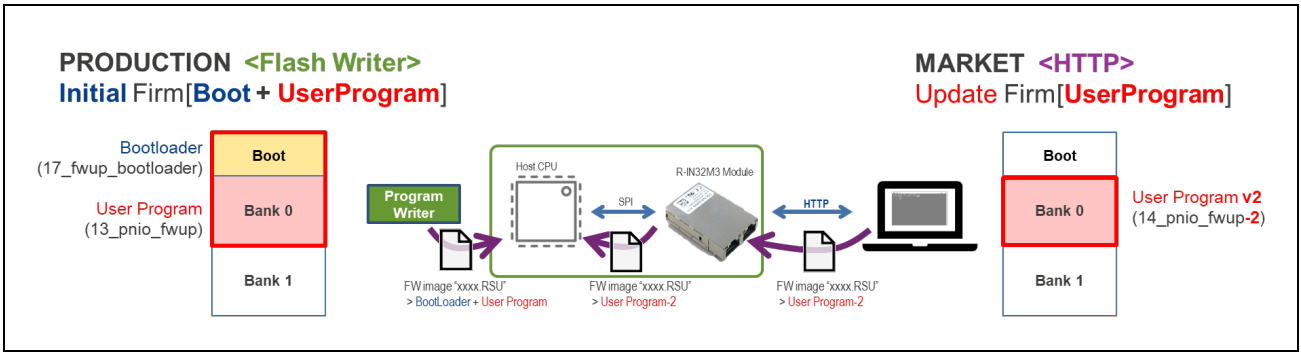

Bootloader サンプルプロジェクト: 17\_fwup\_bootloader

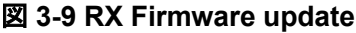

3.2.1 ツール

イーサネット経由でアップデートする場合、アプリケーションをビルドして生成された mot ファイルをダウンロード可能な RSU ファイル形式に変換する必要があります。ファイル形式の変 換用ツールとして、サンプルパッケージ[r18an0064xx01\*\*] に同梱されている Renesas Image Generator を使用します。

(Note) サンプルパッケージに同梱している Renesas Image Generator は、SEMB1320 R-IN32M3 モジュール搭載 CPU カードで採用されているホストマイコン(R5F566TKADFP)を公開している Renesas Image Generator に追加したものです。

オリジナルは、Convert MOT file to RSU | (github.com/renesas) で公開されています。

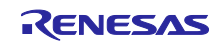

3.2.2 ファームウェア更新準備

RX マイコンのファームウェア更新は、Bootloader 領域に専用プログラムが書き込まれていることを前提 としています。ここでは、更新ファームウェアの生成手法と更新手順を説明します。

更新ファームウェアのサンプルプロジェクトはプロトコル毎に用意されています。また、ビルド環境に応じて、GNU-C版および CC-RX版を用意しています。

表 3-1 ブートローダとファームウェア更新サンプルプロジェクト

| Compiler | Protocol/Function       | Sample software    | Project Name                        |  |  |
|----------|-------------------------|--------------------|-------------------------------------|--|--|
| GNU-C    | C PROFINET 11_pnio_http |                    | 11_pnio_httprx66t_osless            |  |  |
|          | EtherNet/IP             | 12_eip_http        | 12_eip_httprx66t_osless             |  |  |
|          | EtherCAT                | 13_ecat_http       | 13_ecat_httprx66t_osless            |  |  |
|          | Bootloader              | 17_fwup_bootloader | 17_fwup_bootloaderra6m4_osless      |  |  |
| CC-RX    | PROFINET                | 11_pnio_http       | 11_pnio_httprx66t_osless_ccrx       |  |  |
|          | EtherNet/IP             | 12_eip_http        | 12_eip_httprx66t_osless_ccrx        |  |  |
|          | EtherCAT                | 13_ecat_http       | 13_ecat_httprx66t_osless_ccrx       |  |  |
|          | Bootloader              | 17_fwup_bootloader | 17_fwup_bootloaderra6m4_osless_ccrx |  |  |

3.2.2.1 Bootloader プログラム

Bootloader とユーザプログラムのプログラム手順を示します。

(1) <u>Tinycrypt ライブラリの追加</u>

更新ファームウェアの完全性を確保するためにデジタル署名(ECDSA+SHA256) にて検証を行い ます。検証を行うために下記のコードをサンプルプロジェクトに追加する必要があります。

<u>Github | (github.com/renesas/)</u>より取得し、ブートローダプロジェクト配下にある lib フォルダ に追加します。追加後のフォルダ構成例を下図に示します。

lib フォルダ: 17\_fwup\_bootloader¥tinycrypt¥lib¥include¥tinycrypt

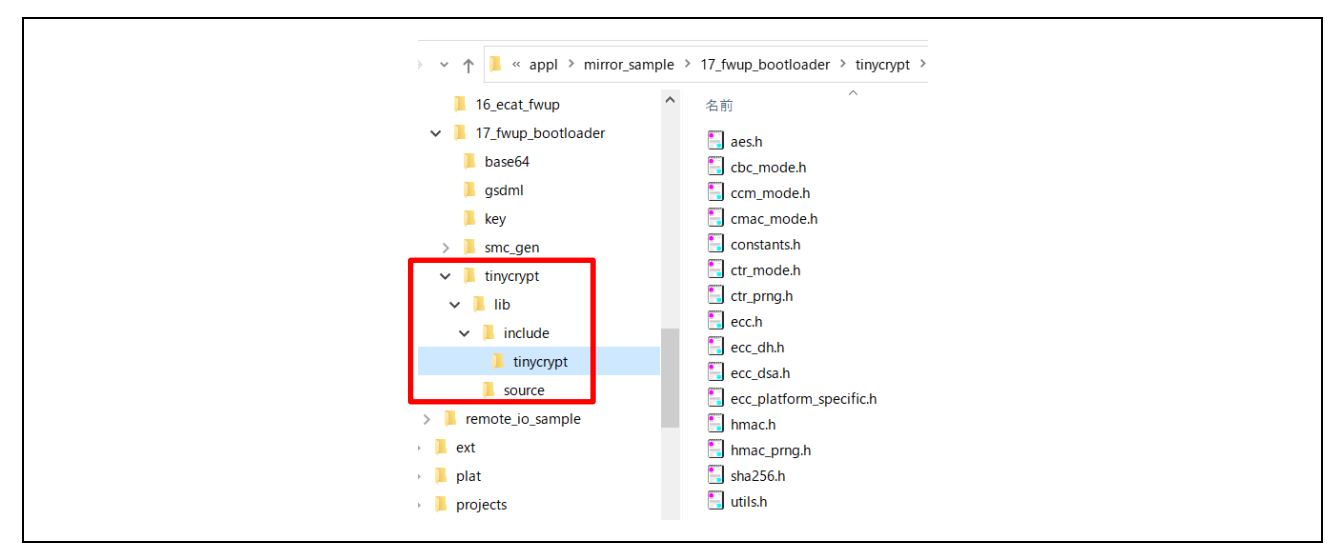

図 3-10 Library

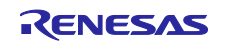

(2) Key ファイルの公開鍵情報入力

署名検証用の公開鍵情報をサンプルアプリケーションのヘッダファイル[code\_signer\_public\_key.h] に設定します。

ファームウェア検証に使用する鍵を OpenSSL で作成

作成方法については下記解説を参照ください。

<u>OpenSSL での ECDSA+SHA256 用の鍵ペア生成方法 | (github.com/renesas/)</u>

作成後、公開鍵は secp256r1.publickey、秘密鍵は secp256r1.privatekey というファイルでそれ ぞれ生成されます。

#define CODE\_SIGNENR\_PUBLIC\_KEY\_PEM \
"----BEGIN PUBLIC KEY-----"\
"MFkwEwYHKoZIzj0CAQYIKoZIzj0DAQcDQgAEWiAlaCQGEgIKoP+qk7Uqc/ME/hjw"\
"amq1v/z/LWx15CKig59Pd3+ar2RF01MMOhIfkYgS+Ha7tH+w0ggnKDrUug=="\
"----END PUBLIC KEY-----"\

#### 🗵 3-11 Key pair

(3) ビルド実行

Bootloader プロジェクトをビルドします。

(4) ブートローダ書き込み

デバッガで起動します。引き続きユーザプログラムを書き込むため、一旦デバッグを停止ボタン 等で停止させ事項に進みます。

(5) <u>ユーザプログラム起動</u>

ユーザプログラムをデバッガで起動します。デバッガ画面が立ち上がり、プログラムのダウン ロードが完了したら、[再開]ボタンを選択することで、プログラムが実行されます。

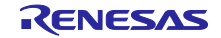

3.2.2.2 更新用ユーザプログラムプログラム生成

ユーザプログラムの更新ファームウェア RSU ファイルの生成について説明します。

1. Mod ファイル生成

更新ファームウェアを生成するには、プロジェクトのビルド時にモトローラ形式(\*.mot) でファイル生成します。

| c  | Open Project<br>Close Project<br>Open Synergy Configuration<br>Open FSP Configuration |            | <b>&amp; - ∷ % ≥</b> ⊗  <b>*</b> -                                       | <b>9</b> | •   0 | > + # @ + 00 ¥ Ø &   ≫   @   ∰ ≯   @ + |
|----|---------------------------------------------------------------------------------------|------------|--------------------------------------------------------------------------|----------|-------|----------------------------------------|
|    | Build All                                                                             | Ctrl+Alt+B |                                                                          |          |       |                                        |
|    | Build Configurations                                                                  | >          | Set Active                                                               | >        | ~     | 1 HardwareDebug (Debug on hardware)    |
|    | Build Project                                                                         | Ctrl+B     | Manage                                                                   |          |       | 2 Release (for firmware download)      |
|    | Build Working Set<br>Clean<br>Build Automatically                                     | >          | Build by Working Set<br>Set Active by Working Set<br>Manage Working Sets | >        |       |                                        |
|    | Build Targets                                                                         | >          |                                                                          | _        | -     |                                        |
| 02 | Update All Dependencies                                                               | Alt+D      |                                                                          |          |       |                                        |
| 0  | C/C++ Project Settings<br>Properties                                                  | Ctrl+Alt+P |                                                                          |          |       |                                        |

🗵 3-12 Build mot file

2. RSU ファイル変換

Renesas Image Generator を使用して、生成した mot ファイルを RSU ファイルに変換します。

| Initial Firm Update Firm 1                                                     |                                                                                    |         |  |
|--------------------------------------------------------------------------------|------------------------------------------------------------------------------------|---------|--|
| Settings (2)                                                                   | DVSST Elash/Onder 1MD, Data 201/D) /Consum Deatherdows 81//D                       |         |  |
| Select Firmware Verification Tune                                              | eiz-eks266-sedes                                                                   |         |  |
| AFS MAC Key (16 buts hay ( 20 sharests                                         | sig-snazou-ecusa                                                                   |         |  |
| Private Key (10 byte nex / 32 characters)                                      |                                                                                    | 0       |  |
| Private Key Path (PEM Format)                                                  | mirror_sample#14_pnio_twup#ECUSA*SHA200#Cygwin#secp20071privatekey                 | Browse  |  |
|                                                                                | (4)                                                                                |         |  |
| Bank0 User Program<br>Firmware Sequence Number                                 | 1                                                                                  |         |  |
| Bankû User Program<br>Firmware Sequence Number 5<br>File Path (Motrola Format) | 1<br>frx66t_ccrx¥UpdateFile¥mirror_sample_14_fwup_prio_rx66t_osless_ccrx.mot]<br>6 | Browse  |  |
| Bank0 User Program<br>Firmware Sequence Number 5<br>File Path (Motrola Format) | 1<br>frx66t_ccrx¥UpdateFile¥mirror_sample_14_fwup_pnio_rx66t_osless_ccrx.mot]<br>6 | Browse) |  |

図 3-13 RSU conversion [Renesas Image Generator]

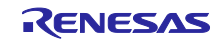

- ① [Update Firm] 選択
- ② [RX66T Flash(Code=1MB, Data=32KB)/SecureBootloader=64KB] 選択
- ③ [sig-sha256-ecdsa] 選択
- ④ <u>3.2.2.1</u>で生成した secp256r1.privatekey を指定
- 任意の数値を設定
- ⑥ -1. で生成した mod ファイルを指定

[Generate]ボタン押下後、RSU ファイルの生成に成功すると "generate succeeded"と表示されます。

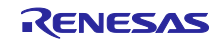

3.2.2.3 アップデート・ユーザプログラム

ユーザプログラムをネットワーク経由で書き換えます。

ユーザプログラムを書き換えるにはあらかじめ <u>3.2.2.1Bootloader プログラム</u> で説明して いる Bootloader とユーザプログラムが書き込まれている必要があります。

 ブラウザ経由でターゲットのボードへ接続します。 サンプルアプリケーションでは IP アドレスを "192.168.0.100" に設定していますので http://192.168.0.100 で接続できます。

なお、EtherCAT の場合は EtherCAT マスタでの設定も必要となります。RX サンプルアプ リケーションノート [R30AN0399JJ\*\*\*\*])の Web サーバ機能の章を参照し設定してください。

| <ul> <li>□ GOAL FW update × +</li> <li>← → C 命 ▲ セキュリティ保護なし   192.168.0.100</li> </ul> |  |
|----------------------------------------------------------------------------------------|--|
| GOAL FW update                                                                         |  |
| Please specify the file to upload<br>ファイルの選択 ファイルが選択されていません<br>UPLOAD 0%               |  |
| 070                                                                                    |  |

図 3-14 ブラウザアクセス

- 2) RSU ファイル選択 "ファイルの選択"から Renesas Image Generator で生成した RSU ファイルを指定しま す。
- アップロード開始 "UPLOAD"を押すとアップデートを開始します。 アップロード完了までに1分程度かかります。

図 3-15 アップデート

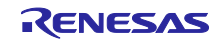

4) 再起動

アップロード完了時は、旧ファームウェアで動作しているので再起動します。再起動後は 書き込んだ新ファームウェアで動作します。

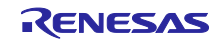

## 改訂記録

|      |            | 改訂内容    |                                    |  |
|------|------------|---------|------------------------------------|--|
| Rev. | 発行日        | ページ     | ポイント                               |  |
| 1.00 | 2021/10/15 | -       | 新規作成                               |  |
| 1.01 | 2023/05/31 | 27      | ホストマイコン・ファームウェア更新機能追加              |  |
| 1.02 | 2023/12/15 | 22      | TwinCAT での Firmware 更新方法について内容差し替え |  |
| 1.03 | 2024/05/31 | 6       | 各種バージョン更新                          |  |
|      |            | 7,23,24 | SPI 方式のファームウェア更新プロジェクトを追加          |  |
|      |            | 29      | プロジェクトー覧を追加                        |  |
|      |            | 35      | プロジェクトー覧を追加                        |  |

## 商標

\* Arm および Cortex は、Arm Limited (またはその子会社)の EU またはその他の国における登録商標です。

\* Ethernet およびイーサネットは、 富士ゼロックス株式会社の登録商標です。

\* EtherCAT は、ドイツ Beckhoff Automation GmbH によりライセンスされた特許取得済み技術であり登録商標です。

\* その他、本資料中の製品名やサービス名は全てそれぞれの所有者に属する商標または登録商標です

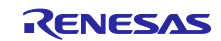

#### 製品ご使用上の注意事項

ここでは、マイコン製品全体に適用する「使用上の注意事項」について説明します。個別の使用上の注意事項については、本ドキュメントおよびテク ニカルアップデートを参照してください。

1. 静電気対策

CMOS 製品の取り扱いの際は静電気防止を心がけてください。CMOS 製品は強い静電気によってゲート絶縁破壊を生じることがあります。運搬や保存の際には、当社が出荷梱包に使用している導電性のトレーやマガジンケース、導電性の緩衝材、金属ケースなどを利用し、組み立て工程にはアースを施してください。プラスチック板上に放置したり、端子を触ったりしないでください。また、CMOS 製品を実装したボードについても同様の扱いをしてください。

2. 電源投入時の処置

電源投入時は、製品の状態は不定です。電源投入時には、LSIの内部回路の状態は不確定であり、レジスタの設定や各端子の状態は不定です。外部 リセット端子でリセットする製品の場合、電源投入からリセットが有効になるまでの期間、端子の状態は保証できません。同様に、内蔵パワーオン リセット機能を使用してリセットする製品の場合、電源投入からリセットのかかる一定電圧に達するまでの期間、端子の状態は保証できません。

3. 電源オフ時における入力信号

当該製品の電源がオフ状態のときに、入力信号や入出力プルアップ電源を入れないでください。入力信号や入出力プルアップ電源からの電流注入に より、誤動作を引き起こしたり、異常電流が流れ内部素子を劣化させたりする場合があります。資料中に「電源オフ時における入力信号」について の記載のある製品は、その内容を守ってください。

4. 未使用端子の処理

未使用端子は、「未使用端子の処理」に従って処理してください。CMOS 製品の入力端子のインピーダンスは、一般に、ハイインピーダンスとなっています。未使用端子を開放状態で動作させると、誘導現象により、LSI 周辺のノイズが印加され、LSI 内部で貫通電流が流れたり、入力信号と認識 されて誤動作を起こす恐れがあります。

5. クロックについて

リセット時は、クロックが安定した後、リセットを解除してください。プログラム実行中のクロック切り替え時は、切り替え先クロックが安定した 後に切り替えてください。リセット時、外部発振子(または外部発振回路)を用いたクロックで動作を開始するシステムでは、クロックが十分安定 した後、リセットを解除してください。また、プログラムの途中で外部発振子(または外部発振回路)を用いたクロックに切り替える場合は、切り 替え先のクロックが十分安定してから切り替えてください。

6. 入力端子の印加波形

入力ノイズや反射波による波形歪みは誤動作の原因になりますので注意してください。CMOS 製品の入力がノイズなどに起因して、V<sub>IL</sub>(Max.)からV<sub>IH</sub>(Min.)までの領域にとどまるような場合は、誤動作を引き起こす恐れがあります。入力レベルが固定の場合はもちろん、V<sub>IL</sub>(Max.)からV<sub>IH</sub>(Min.)までの領域を通過する遷移期間中にチャタリングノイズなどが入らないように使用してください。

リザーブアドレス(予約領域)のアクセス禁止
 リザーブアドレス(予約領域)のアクセスを禁止します。アドレス領域には、将来の拡張機能用に割り付けられている リザーブアドレス(予約領域)があります。これらのアドレスをアクセスしたときの動作については、保証できませんので、アクセスしないようにしてください。

8. 製品間の相違について

型名の異なる製品に変更する場合は、製品型名ごとにシステム評価試験を実施してください。同じグループのマイコンでも型名が違うと、フラッ シュメモリ、レイアウトパターンの相違などにより、電気的特性の範囲で、特性値、動作マージン、ノイズ耐量、ノイズ幅射量などが異なる場合が あります。型名が違う製品に変更する場合は、個々の製品ごとにシステム評価試験を実施してください。

## ご注意書き

- 本資料に記載された回路、ソフトウェアおよびこれらに関連する情報は、半導体製品の動作例、応用例を説明するものです。お客様の機器・システムの設計において、回路、ソフトウェアおよびこれらに関連する情報を使用する場合には、お客様の責任において行ってください。これらの使用に 起因して生じた損害(お客様または第三者いずれに生じた損害も含みます。以下同じです。)に関し、当社は、一切その責任を負いません。
- 当社製品、本資料に記載された製品データ、図、表、プログラム、アルゴリズム、応用回路例等の情報の使用に起因して発生した第三者の特許権、 著作権その他の知的財産権に対する侵害またはこれらに関する紛争について、当社は、何らの保証を行うものではなく、また責任を負うものではあ りません。
- 3. 当社は、本資料に基づき当社または第三者の特許権、著作権その他の知的財産権を何ら許諾するものではありません。
- 当社製品を、全部または一部を問わず、改造、改変、複製、リバースエンジニアリング、その他、不適切に使用しないでください。かかる改造、改 変、複製、リバースエンジニアリング等により生じた損害に関し、当社は、一切その責任を負いません。
- 5. 当社は、当社製品の品質水準を「標準水準」および「高品質水準」に分類しており、各品質水準は、以下に示す用途に製品が使用されることを意図しております。

標準水準: コンピュータ、OA 機器、通信機器、計測機器、AV 機器、家電、工作機械、パーソナル機器、産業用ロボット等 高品質水準:輸送機器(自動車、電車、船舶等)、交通制御(信号)、大規模通信機器、金融端末基幹システム、各種安全制御装置等 当社製品は、データシート等により高信頼性、Harsh environment向け製品と定義しているものを除き、直接生命・身体に危害を及ぼす可能性のあ る機器・システム(生命維持装置、人体に埋め込み使用するもの等)、もしくは多大な物的損害を発生させるおそれのある機器・システム(宇宙機 器と、海底中継器、原子力制御システム、航空機制御システム、プラント基幹システム、軍事機器等)に使用されることを意図しておらず、これら の用途に使用することは想定していません。たとえ、当社が想定していない用途に当社製品を使用したことにより損害が生じても、当社は一切その 責任を負いません。

- 6. 当社製品をご使用の際は、最新の製品情報(データシート、ユーザーズマニュアル、アプリケーションノート、信頼性ハンドブックに記載の「半導体デバイスの使用上の一般的な注意事項」等)をご確認の上、当社が指定する最大定格、動作電源電圧範囲、放熱特性、実装条件その他指定条件の範囲内でご使用ください。指定条件の範囲を超えて当社製品をご使用された場合の故障、誤動作の不具合および事故につきましては、当社は、一切その責任を負いません。
- 7. 当社は、当社製品の品質および信頼性の向上に努めていますが、半導体製品はある確率で故障が発生したり、使用条件によっては誤動作したりする 場合があります。また、当社製品は、データシート等において高信頼性、Harsh environment向け製品と定義しているものを除き、耐放射線設計を 行っておりません。仮に当社製品の故障または誤動作が生じた場合であっても、人身事故、火災事故その他社会的損害等を生じさせないよう、お客 様の責任において、冗長設計、延焼対策設計、誤動作防止設計等の安全設計およびエージング処理等、お客様の機器・システムとしての出荷保証を 行ってください。特に、マイコンソフトウェアは、単独での検証は困難なため、お客様の機器・システムとしての安全検証をお客様の責任で行って ください。
- 8. 当社製品の環境適合性等の詳細につきましては、製品個別に必ず当社営業窓口までお問合せください。ご使用に際しては、特定の物質の含有・使用 を規制する RoHS 指令等、適用される環境関連法令を十分調査のうえ、かかる法令に適合するようご使用ください。かかる法令を遵守しないことに より生じた損害に関して、当社は、一切その責任を負いません。
- 9. 当社製品および技術を国内外の法令および規則により製造・使用・販売を禁止されている機器・システムに使用することはできません。当社製品および技術を輸出、販売または移転等する場合は、「外国為替及び外国貿易法」その他日本国および適用される外国の輸出管理関連法規を遵守し、それらの定めるところに従い必要な手続きを行ってください。
- 10. お客様が当社製品を第三者に転売等される場合には、事前に当該第三者に対して、本ご注意書き記載の諸条件を通知する責任を負うものといたします。
- 11. 本資料の全部または一部を当社の文書による事前の承諾を得ることなく転載または複製することを禁じます。
- 12. 本資料に記載されている内容または当社製品についてご不明な点がございましたら、当社の営業担当者までお問合せください。
- 注 1. 本資料において使用されている「当社」とは、ルネサス エレクトロニクス株式会社およびルネサス エレクトロニクス株式会社が直接的、間接的 に支配する会社をいいます。
- 注2. 本資料において使用されている「当社製品」とは、注1において定義された当社の開発、製造製品をいいます。

(Rev.4.0-1 2017.11)

#### 本社所在地

〒135-0061 東京都江東区豊洲 3-2-24(豊洲フォレシア) www.renesas.com

#### 商標について

ルネサスおよびルネサスロゴはルネサス エレクトロニクス株式会社の 商標です。すべての商標および登録商標は、それぞれの所有者に帰属 します。

#### お問合せ窓口

弊社の製品や技術、ドキュメントの最新情報、最寄の営業お問合せ窓 ロに関する情報などは、弊社ウェブサイトをご覧ください。 www.renesas.com/contact/